| Assunto                                    | Autor         | Revisão | Data      |
|--------------------------------------------|---------------|---------|-----------|
| Tutorial de Procedimentos para Criação de  | Suelaine      | 4       | alteração |
| Processos                                  | Revisão Texto |         | 21/08/17  |
| Modelo: Processo de Substituição de Função | Ciro Mendes   |         |           |
|                                            | Livia Moreira |         |           |
|                                            |               |         |           |

#### Informações importantes sobre Substituição de Função:

- O processo de substituição se inicia no setor do servidor que será substituído. A secretaria é responsável pela abertura do processo. A chefia imediata, pela assinatura e envio para a Área de Registro e Cadastro (ARC).
- Ao receber o processo, a ARC verifica se o servidor que foi indicado à substituição está apto para a substituição de função.
  - Caso o servidor não esteja apto, o processo deve retornar ao setor de origem com a justificativa da inviabilidade.
  - Não havendo impedimento, o processo deve ser enviado para a Reitoria ou para a Proad, para geração e publicação de portaria de substituição.
- Em seguida, o processo deve ser enviado para a Área de Pagamento e Benefícios (APB) para que possa ser efetuado o pagamento e para que seja feita a alteração no minhaUFOP. A APB deve então retornar o processo ao setor inicial.
- O setor inicial deve fechar o processo.

#### Passos para a abertura do Processo de Substituição de Função:

A abertura do processo de substituição de função se dá por ocasião de afastamento de servidor com função gratificada. A secretaria do setor é responsável pelo procedimento.

- <u>1º Passo</u>: ações da secretaria
- <u>2º Passo</u>: ações da chefia imediata
- 3º Passo: ações da ARC
- 4º Passo: ações da secretaria da Proad/Reitoria
- <u>5º Passo</u>: ações da chefia da Proad/Reitoria
- 6º Passo: ações da APB

| Assunto                                    | Autor         | Revisão | Data      |
|--------------------------------------------|---------------|---------|-----------|
| Tutorial de Procedimentos para Criação de  | Suelaine      | 4       | alteração |
| Processos                                  | Revisão Texto |         | 21/08/17  |
| Modelo: Processo de Substituição de Função | Ciro Mendes   |         |           |
|                                            | Livia Moreira |         |           |
|                                            |               |         |           |

#### <u>1º Passo</u>: Ações da secretaria

- A. Abertura do processo de substituição de função
- B. Criação do memorando
- C. Pedido de assinatura da chefia imediata
- D. Conclusão do processo

#### A. Abertura do processo de Substituição de Férias

Para realizar a abertura do processo, siga as orientações abaixo:

Acesse o portal Minha UFOP (<u>www.minha.ufop.br</u>) e, na aba <u>Administração</u>, acesse <u>Sistema Eletrônico de Informações - SEI</u>.

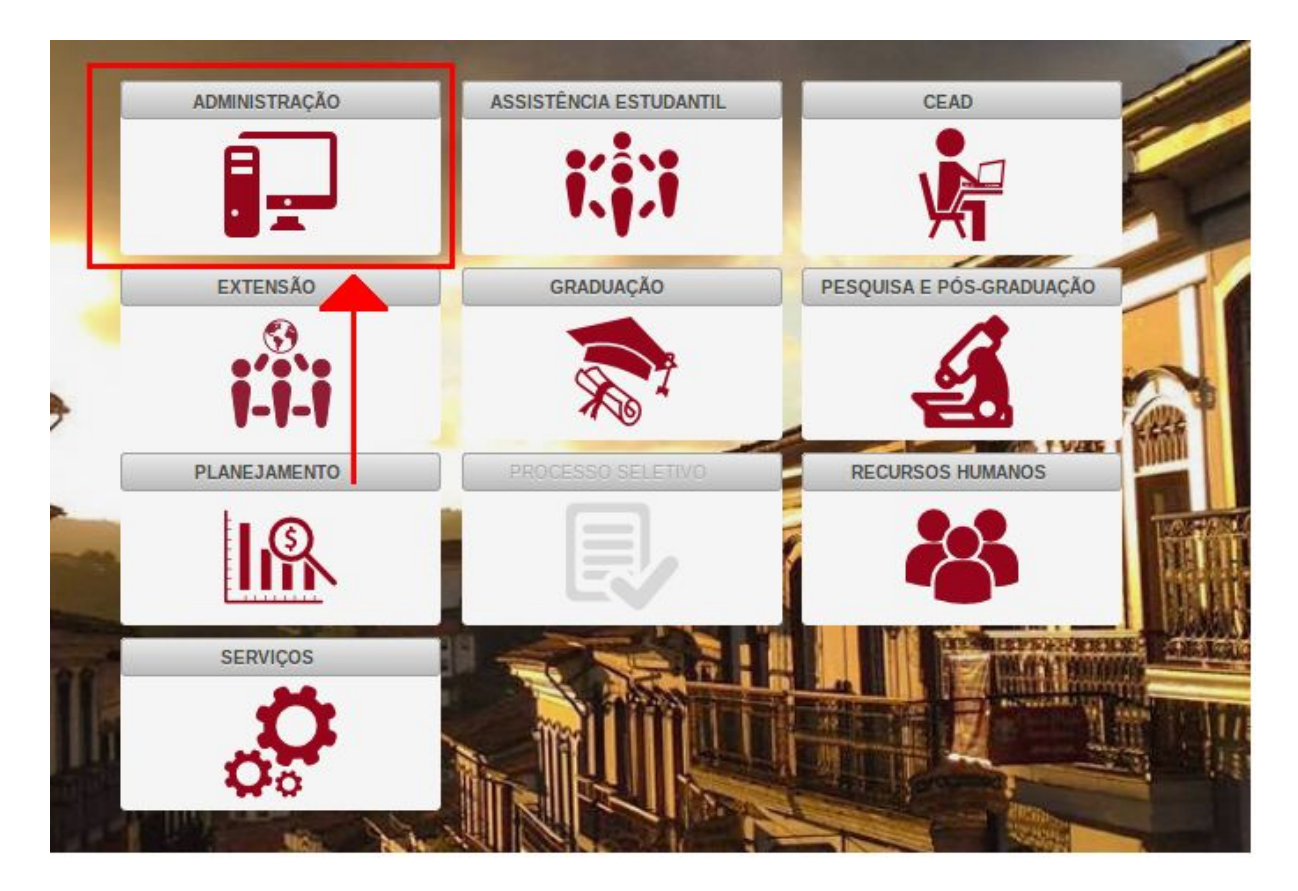

| Assunto                                    | Autor         | Revisão | Data      |
|--------------------------------------------|---------------|---------|-----------|
| Tutorial de Procedimentos para Criação de  | Suelaine      | 4       | alteração |
| Processos                                  | Revisão Texto |         | 21/08/17  |
| Modelo: Processo de Substituição de Função | Ciro Mendes   |         |           |
|                                            | Livia Moreira |         |           |
|                                            |               |         |           |

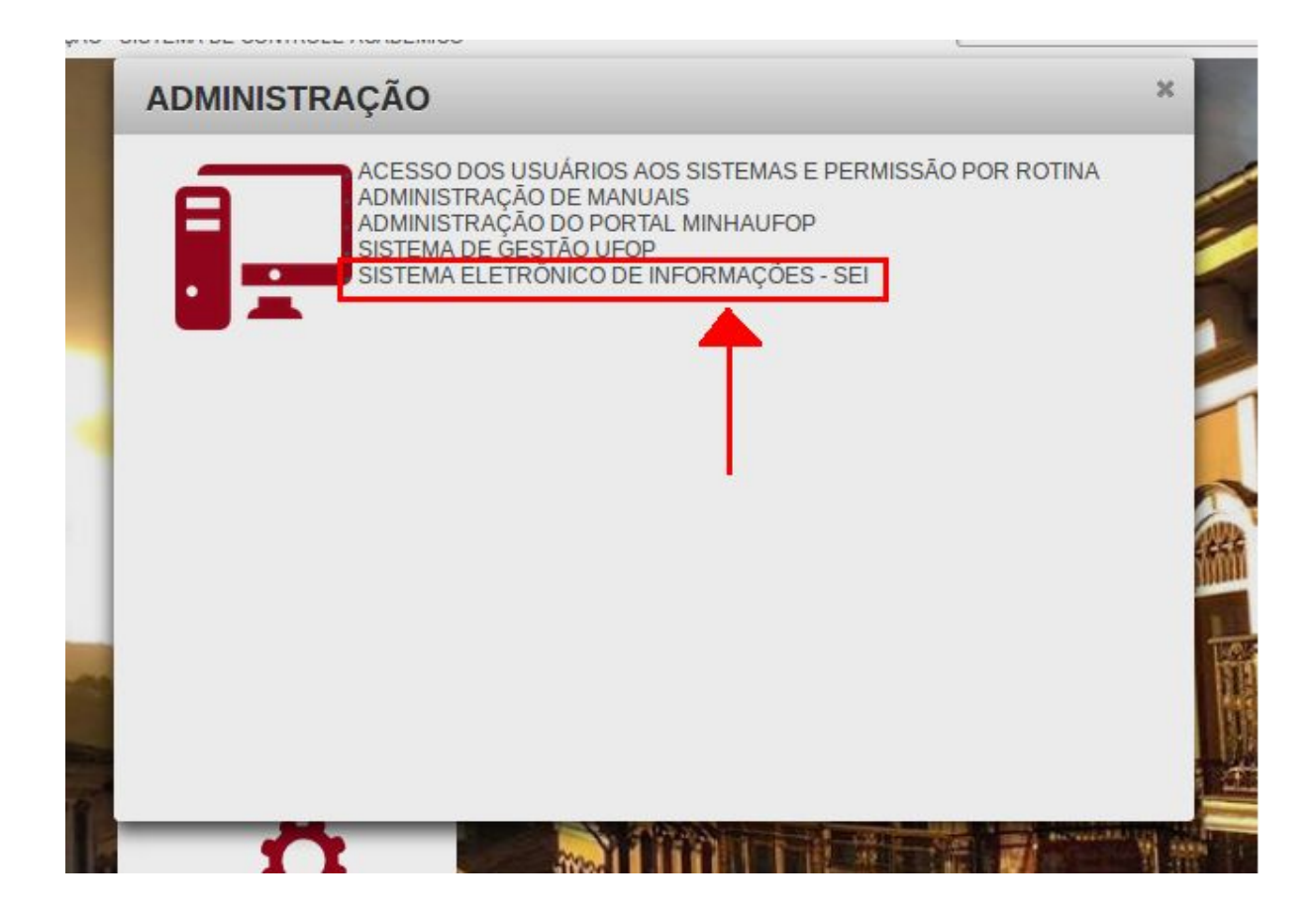

Clicando no *link* do sistema, o *login* será feito automaticamente. Na tela principal do SEI, há um menu de opções à esquerda e, no centro, tem-se a visão dos processos recebidos e gerados na unidade do usuário. Sendo assim, **verifique a unidade em que está trabalhando**, pois você pode ter acesso a mais de uma unidade. A unidade é exibida no canto superior direito da tela:

| UNIVERSIDADE FEDERAL DE OURO I | PRETO                     |                 |
|--------------------------------|---------------------------|-----------------|
| seil                           | Para saber+ Menu Pesquisa | NTI 🚽 🧮 🔊 🌲 🖋 剩 |
|                                |                           |                 |

Antes de iniciar um processo de substituição de férias, deve ser verificada a existência de portaria que impeça o procedimento, como uma portaria de substituição já existente em nome do servidor para a mesma data, por exemplo. Para verificar, digite o nome ou número do CPF do servidor no campo **Pesquisa** e em seguida aperte a tecla ENTER no teclado. Serão exibidos todos os processos em que o servidor estiver envolvido.

| Assunto                                    | Autor              | Revisão | Data      |
|--------------------------------------------|--------------------|---------|-----------|
| Tutorial de Procedimentos para Criação de  | Suelaine           | 4       | alteração |
| Processos                                  | Revisão Texto      |         | 21/08/17  |
| Modelo: Processo de Substituição de Função | <b>Ciro Mendes</b> |         |           |
|                                            | Livia Moreira      |         |           |
|                                            |                    |         |           |

| UNIVERSIDADE FEDERAL DE OU  | RO PRETO                       |                            |                        |
|-----------------------------|--------------------------------|----------------------------|------------------------|
| sei!                        |                                | Para saber+ Menu Pesq iisa | ,                      |
| Administração 🕨             | Controle de Processo           | os                         |                        |
| Controle de<br>Processos    |                                | - 10                       |                        |
| Iniciar Processo            | Ver processos atribuídos a mim | Ver por marcadores         | Visualização detalhada |
| Retorno Programado          |                                |                            |                        |
| Pesquisa                    |                                |                            |                        |
| Base de<br>Conhecimento     |                                |                            |                        |
| Textos Padrão               |                                |                            |                        |
| Modelos Favoritos           |                                |                            |                        |
| Blocos de Assinatura        |                                |                            |                        |
| Blocos de Reunião           |                                |                            |                        |
| Blocos Internos             |                                |                            |                        |
| Contatos                    |                                |                            |                        |
| Processos<br>Sobrestados    |                                |                            |                        |
| Acompanhamento<br>Especial  |                                |                            |                        |
| Acompanhamento<br>Ouvidoria |                                |                            |                        |

#### Observação:

Caso exista alguma portaria de substituição, primeiramente deverá ser solicitado seu cancelamento junto à Proad (em caso de função gratificada) ou à Reitoria (em caso de cargo de direção), para que então seja possível prosseguir com à substituição

Para iniciar um processo, clique em **Iniciar Processo**, no menu à esquerda. No canto superior direito, é exibida a unidade onde o processo será aberto.

| UNIVERSIDADE FEDERAL DE OU  | JRO PRETO                      | Para saber+ Menu Pesquis | a 🛛 🕅 🖬 🕅 🌲 🅓          |
|-----------------------------|--------------------------------|--------------------------|------------------------|
| Administração               | Controle de Processo           | os                       | <b></b>                |
| Iniciar Processo            | Ver processos atribuídos a mim | Ver por marcadores       | Visualização detalhada |
| Retorno Programado          |                                |                          |                        |
| Pesquisa                    |                                |                          |                        |
| Base de<br>Conhecimento     |                                |                          |                        |
| Textos Padrão               |                                |                          |                        |
| Modelos Favoritos           |                                |                          |                        |
| Blocos de Assinatura        |                                |                          |                        |
| Blocos de Reunião           | 1                              |                          |                        |
| Blocos Internos             |                                |                          |                        |
| Contatos                    |                                |                          |                        |
| Processos<br>Sobrestados    |                                |                          |                        |
| Acompanhamento<br>Especial  |                                |                          |                        |
| Acompanhamento<br>Ouvidoria |                                |                          |                        |

| Assunto                                    | Autor         | Revisão | Data      |
|--------------------------------------------|---------------|---------|-----------|
| Tutorial de Procedimentos para Criação de  | Suelaine      | 4       | alteração |
| Processos                                  | Revisão Texto |         | 21/08/17  |
| Modelo: Processo de Substituição de Função | Ciro Mendes   |         |           |
|                                            | Livia Moreira |         |           |
|                                            |               |         |           |

Escolha o tipo de processo **Pessoal: Substituição**. Para isto, basta digitar parte da descrição do tipo no campo e clicar sobre a opção. Nesta tela, aparecem os processos mais utilizados na unidade. Para ver outros processos autorizados para a unidade, clique no ícone <u>+</u>.

| UNIVERSIDADE FEDERAL DE C | URO PRETO        | Para saber+ Menu Pesquisa       | NTI 🚽 📰 🕅 🌲 🖋 🗐 |
|---------------------------|------------------|---------------------------------|-----------------|
| Controle de<br>Processos  | Iniciar Processo |                                 |                 |
| Iniciar Processo          |                  |                                 |                 |
| Retorno Programado        |                  | Escolha o Tipo do Processo 🔍    |                 |
| Pesquisa                  |                  |                                 |                 |
| Base de<br>Conhecimento   |                  | Pessoal: Cancelamento de Férias |                 |
| Textos Padrão             |                  | 1 035041. 1 01145               |                 |
| Modelos Favoritos         |                  | Pessoal: Substituição           |                 |
| Blocos de Assinatura      |                  |                                 |                 |
| Disess de Deunião         |                  |                                 |                 |

A tela seguinte é onde são inseridas as informações do processo.

- No campo <u>Especificação</u>, digite o termo "Substituição de função" seguido do nome do servidor, desta maneira: "Substituição de férias NOME\_DO\_SERVIDOR". Substitua NOME\_DO\_SERVIDOR pelo nome do servidor a ser substituído.
- No campo <u>Interessados</u>, digite parte do nome ou do CPF do servidor que deseja substituição. O SEI busca na base de dados pelo nome ou número de CPF digitado. Essas informações facilitam o gerenciamento e as pesquisas dos processos.
- Clique em <u>salvar</u>.

| sel                      | Para saber+ Menu Pesquisa 🔤 🛛 🕅 🗮 🖉 💐                              |
|--------------------------|--------------------------------------------------------------------|
| Controle de<br>Processos | Iniciar Processo                                                   |
| Iniciar Processo         | <u>S</u> alvar <u>V</u> oltar                                      |
| Retorno Programado       | Tipo do Processo:                                                  |
| Pesquisa                 | Pessoal: Substituição                                              |
| Base de<br>Conhecimento  | Especificação:                                                     |
| Textos Padrão            | Substituição de função - Servidor Teste                            |
| Modelos Favoritos        | Classificação por Assuntos:                                        |
| Blocos de Assinatura     |                                                                    |
| Blocos de Reunião        | 024.2 - FÉRIAS                                                     |
| Blocos Internos          | 023.14 - DESIGNAÇÃO. DISPONIBILIDADE. REDISTRIBUIÇÃO. SUBSTITUIÇÃO |
| Contatos                 |                                                                    |
| Processos<br>Sobrestados | Interessados:                                                      |
| Acompanhamento           |                                                                    |
| Marcadores               | Unidade de lestes 1.1 (IESTE_1_1)                                  |
| Pontos de Controle       |                                                                    |

| Assunto                                    | Autor         | Revisão | Data      |
|--------------------------------------------|---------------|---------|-----------|
| Tutorial de Procedimentos para Criação de  | Suelaine      | 4       | alteração |
| Processos                                  | Revisão Texto |         | 21/08/17  |
| Modelo: Processo de Substituição de Função | Ciro Mendes   |         |           |
|                                            | Livia Moreira |         |           |
|                                            |               |         |           |

#### B. Criação do memorando

Um processo no SEI é composto por um conjunto de documentos. Neste ponto, deve ser incluído no processo um memorando para a Área de Registro e Cadastro (ARC).

Para criar o memorando, na tela do processo, clique no ícone (incluir documento) e, na tela seguinte, escolha o tipo de documento: **Memorando de Substituição**.

| sei!                 | Para saber+ Menu Pesquisa NTI 🔻 🧮 🕅 | 1 2 / 1 |
|----------------------|-------------------------------------|---------|
| 23109.001004/2017-59 | Gerar Documento                     | ^       |
| Consultar Andamento  | Escolha o Tipo do Documento         |         |
|                      | Externo                             |         |
|                      | Ata de Reunião                      |         |
|                      | Despacho                            |         |
|                      | Memorando Padrão SEI                |         |
|                      | Memorando de Cancelamento           |         |
|                      | Memorando de Substituição           |         |
|                      | Memorando de Suspensão de Ferias    |         |
|                      | Memorando                           |         |
|                      | PLANO DE TRABALHO - TAE             |         |
|                      | Portaria de Substituição PROAD      |         |
|                      | Portaria                            |         |

Para a criação do documento, siga estes passos:

- 1. Selecione o Texto Inicial "Nenhum",
- 2. Preencha o campo **Descrição** com "Memorando de substituição de função à ARC"
- Em <u>Destinatários</u>, digite "Cadastro" e selecione ÁREA DE REGISTRO E CADASTRO (ARC)
- 4. Clique no botão Confirmar Dados

| Assunto                                    | Autor         | Revisão | Data      |
|--------------------------------------------|---------------|---------|-----------|
| Tutorial de Procedimentos para Criação de  | Suelaine      | 4       | alteração |
| Processos                                  | Revisão Texto |         | 21/08/17  |
| Modelo: Processo de Substituição de Função | Ciro Mendes   |         |           |
|                                            | Livia Moreira |         |           |
|                                            |               |         |           |

| sei!                           | Para saber+ Menu Pesquisa                                         | NTI 🚽 📰 🛚 🌲                            |
|--------------------------------|-------------------------------------------------------------------|----------------------------------------|
| <u>]] 23109.001028/2017-16</u> | Gerar Documento                                                   |                                        |
| P Consultar Andamento          |                                                                   | <u>C</u> onfirmar Dados <u>V</u> oltar |
| 1                              | Memorando de Substituição                                         |                                        |
|                                | Texto Inicial                                                     | <b></b> _                              |
|                                | O Documento Modelo                                                |                                        |
|                                | Texto Padrão                                                      |                                        |
|                                | O Nenhum                                                          |                                        |
|                                | Descrição:                                                        | 100                                    |
|                                | Memorando de substituição de função à ARC                         |                                        |
|                                | Interessados:                                                     |                                        |
|                                | Unidade de Testes 1.1 (TESTE_1_1)<br>USUARIO TESTE 2 SEI (teste2) | <i>₽</i> <b>≥</b> ×                    |
|                                | Destinatários:                                                    |                                        |
|                                |                                                                   |                                        |
|                                | AREA DE REGISTRO E CADASTRO (ARC)                                 |                                        |
|                                | N                                                                 | E                                      |

Na tela seguinte, é possível visualizar um esboço do documento. Para incluir o texto do

memorando, clique no ícone 💹 (Editar Conteúdo)

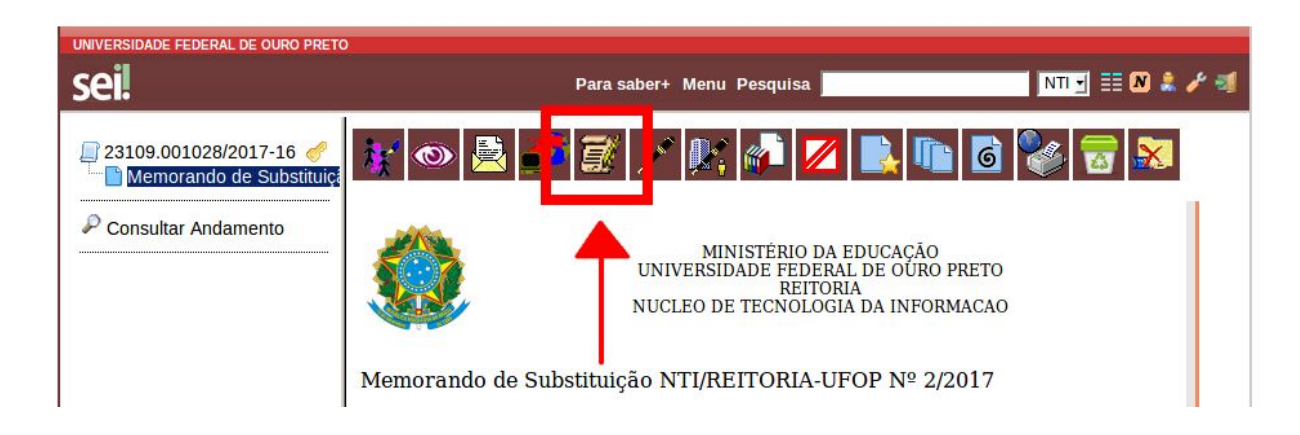

| Assunto                                    | Autor         | Revisão | Data      |
|--------------------------------------------|---------------|---------|-----------|
| Tutorial de Procedimentos para Criação de  | Suelaine      | 4       | alteração |
| Processos                                  | Revisão Texto |         | 21/08/17  |
| Modelo: Processo de Substituição de Função | Ciro Mendes   |         |           |
|                                            | Livia Moreira |         |           |
|                                            |               |         |           |

Na área de texto editável do memorando, edite o documento utilizando as opções da barra de ferramentas conforme necessário. Depois clique em <u>Salvar</u> e feche a janela clicando no <u>X</u>.

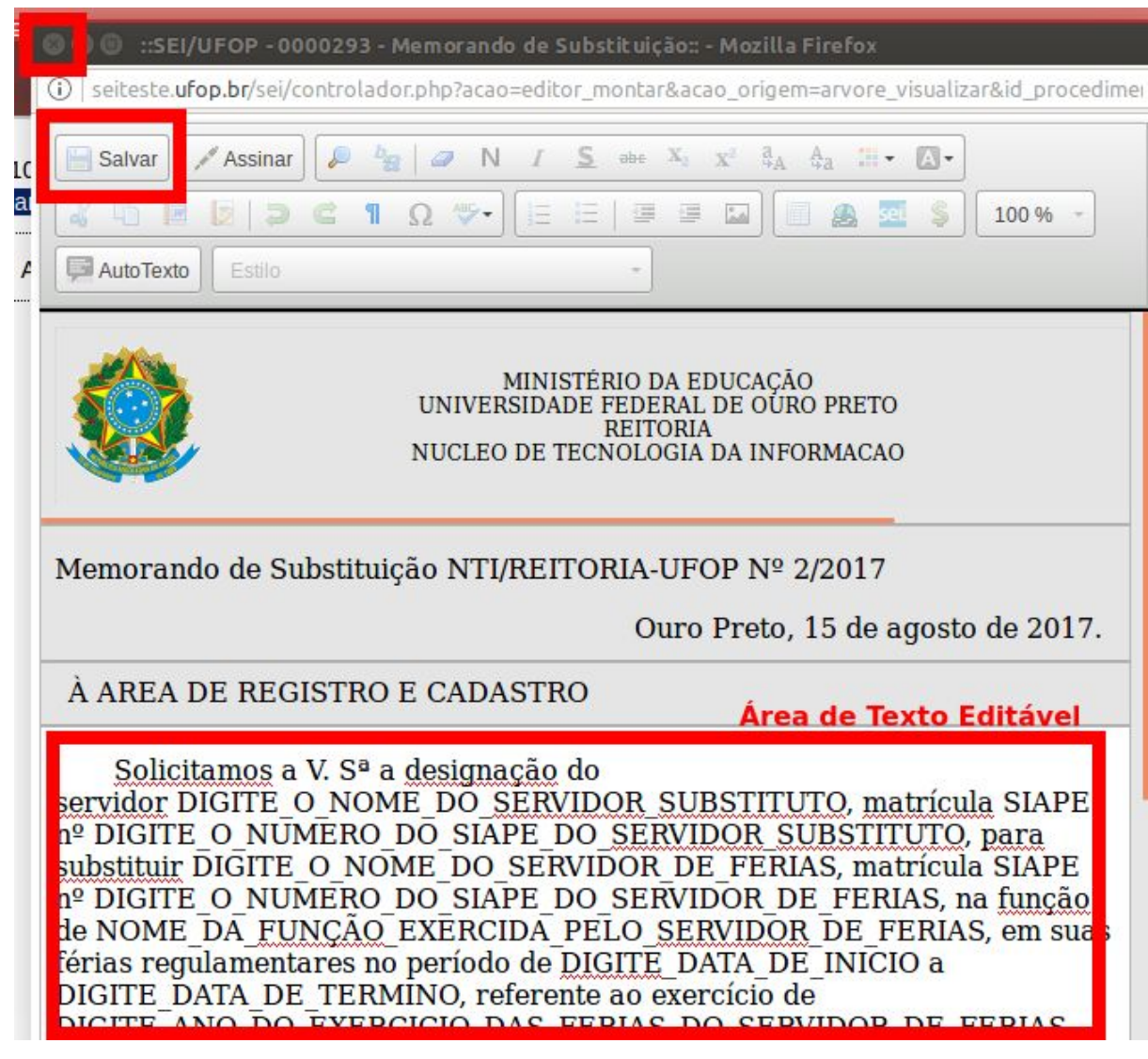

Para garantir a veracidade, todo documento deve ser assinado antes do envio do processo. Neste caso, a assinatura necessária é a da chefia imediata. Após a assinatura, o documento somente poderá ser atualizado se não tiver sido visualizado por qualquer outro usuário.

#### C. Pedido de Assinatura da Chefia Imediata:

| Assunto<br>Tutorial de Procedimentos para Criação de<br>Processos<br>Modelo: Processo de Substituição de Função | Autor<br>Suelaine<br>Revisão Texto<br>Ciro Mendes | Revisão<br><b>4</b> | Data<br>alteração<br><b>21/08/17</b> |
|----------------------------------------------------------------------------------------------------|---------------------------------------------------|---------------------|--------------------------------------|
| Modelo: Processo de Substituição de Função                                                                      | Livia Moreira                                     |                     |                                      |

Após finalizado e salvo o documento, a chefia imediata deve assiná-lo, para que possa ser recebido na ARC. Sendo assim, pode ser enviado à chefia imediata um e-mail contendo as informações sobre o processo e o pedido de assinatura. Para isto, clique no número do

processo à esquerda e em seguida no ícone

e\_

(Enviar Correspondência Eletrônica)

![](_page_8_Picture_6.jpeg)

Para confecção do e-mail, siga estas instruções:

- No campo <u>**De**</u>, insira o e-mail do setor.
- No campo **<u>Para</u>**, digite o e-mail da chefia imediata.
- No campo <u>Assunto</u>, digite "Assinatura de memorando de substituição NOME DO SERVIDOR".
- No campo Mensagem, redija a mensagem com o pedido de assinatura.
- Clique em <u>Enviar</u>.

| Assunto                                    | Autor              | Revisão | Data      |
|--------------------------------------------|--------------------|---------|-----------|
| Tutorial de Procedimentos para Criação de  | Suelaine           | 4       | alteração |
| Processos                                  | Revisão Texto      |         | 21/08/17  |
| Modelo: Processo de Substituição de Função | <b>Ciro Mendes</b> |         |           |
|                                            | Livia Moreira      |         |           |

![](_page_9_Figure_2.jpeg)

Ações da Chefia Imediata

\*Após o pedido de assinatura do memorando, aguarde até que o processo volte da Área de Pagamento e Benefício (APB) com a resposta para fazer o passo seguinte. **Somente depois que o processo retornar da APB, siga para o próximo passo.** 

#### D. Conclusão do Processo

**Após recebimento do despacho da APB**, a secretaria deverá dar ciência no despacho e concluir o processo. Para isto, clique no processo na página inicial,

| Assunto                                    | Autor              | Revisão | Data      |
|--------------------------------------------|--------------------|---------|-----------|
| Tutorial de Procedimentos para Criação de  | Suelaine           | 4       | alteração |
| Processos                                  | Revisão Texto      |         | 21/08/17  |
| Modelo: Processo de Substituição de Função | <b>Ciro Mendes</b> |         |           |
|                                            | Livia Moreira      |         |           |
|                                            |                    |         |           |

| UNIVERSIDADE FEDERAL DE O | URO PRETO                                         |                        |
|---------------------------|---------------------------------------------------|------------------------|
|                           | Para saber+ Menu Pesquisa                         | NTI 🚽 📰 🖊 🧍 🚿          |
| Controle de<br>Processos  | Controle de Processos                             |                        |
| Iniciar Processo          | 📇 🛲 💽 🦾 💼 😽 🕋 🖊                                   |                        |
| Retorno Programado        | - E - E - E - E - E - E - E - E - E - E           |                        |
| Pesquisa                  |                                                   |                        |
| Base de<br>Conhecimento   | Ver processos atribuídos a mim Ver por marcadores | Visualização detalhada |
| Textos Padrão             |                                                   |                        |
| Modelos Favoritos         | 2 registros:                                      |                        |
| Blocos de Assinatura      | Recebidos                                         |                        |
| Blocos de Reunião         | 23109.001033/2017-11                              |                        |
| Blocos Internos           | 22100 001029/2017 16 (testo5)                     |                        |
| Contatos                  | 23103.001020/2017-10 (lesies)                     |                        |
| Processos                 |                                                   |                        |
|                           |                                                   |                        |
|                           |                                                   |                        |

depois clique no despacho e, em seguida, no botão ciência 巄 .

![](_page_10_Picture_4.jpeg)

Após isto, para concluir o processo, clique no número do processo e, em seguida, no botão

 $\mathbf{O}$ 

![](_page_10_Picture_6.jpeg)

| Assunto                                    | Autor         | Revisão | Data      |
|--------------------------------------------|---------------|---------|-----------|
| Tutorial de Procedimentos para Criação de  | Suelaine      | 4       | alteração |
| Processos                                  | Revisão Texto |         | 21/08/17  |
| Modelo: Processo de Substituição de Função | Ciro Mendes   |         |           |
|                                            | Livia Moreira |         |           |
|                                            |               |         | 1         |

|                                                                                                    | DE FEDERAL DE OURO PRETO                                                                                                    | 0                  | Para sab        | er+ Menu Pes | quisa |     | 1 🗐 |
|----------------------------------------------------------------------------------------------------|----------------------------------------------------------------------------------------------------|--------------------|-----------------|--------------|-------|-----|-----|
| <ul> <li>≥ 23109</li> <li>≥ 23109</li> <li>⇒ E-n</li> <li>⇒ Pol</li> <li>⇒ E-n</li> <li>⇒ Des</li> <li>⇒ E-n</li> <li>⇒ Des</li> <li>⇒ E-n</li> <li>⇒ Pol</li> <li>⇒ Pol<!--</th--><th>001033/2017-11<br/>ail NTI 0000316<br/>pacho Substituição 4 (<br/>ail ARC 0000324<br/>RTARIA DE SUBSTITU<br/>ail REITORIA 000033;<br/>pacho Substituição 2 (<br/>ail APB 0000334<br/>Itar Andamento</th><th>Processo aberto so</th><th>Nente na unidad</th><th>e NTI.</th><th>1</th><th>3 🔊</th><th></th></li></ul> | 001033/2017-11<br>ail NTI 0000316<br>pacho Substituição 4 (<br>ail ARC 0000324<br>RTARIA DE SUBSTITU<br>ail REITORIA 000033;<br>pacho Substituição 2 (<br>ail APB 0000334<br>Itar Andamento | Processo aberto so | Nente na unidad | e NTI.       | 1     | 3 🔊 |     |

0

Novos pedidos de substituição devem ser solicitados em novos processos.

| Assunto                                    | Autor              | Revisão | Data      |
|--------------------------------------------|--------------------|---------|-----------|
| Tutorial de Procedimentos para Criação de  | Suelaine           | 4       | alteração |
| Processos                                  | Revisão Texto      |         | 21/08/17  |
| Modelo: Processo de Substituição de Função | <b>Ciro Mendes</b> |         |           |
|                                            | Livia Moreira      |         |           |
|                                            |                    |         |           |

#### <u>2º Passo</u>: ações da chefia imediata

- 1. Análise do processo
- 2. Assinatura do memorando
- 3. Envio do processo para a ARC

#### A. Análise do processo

Acesse o portal minhaUFOP (<u>www.minha.ufop.br</u>) e, na aba <u>Administração</u>, acesse <u>Sistema Eletrônico de Informações - SEI</u>.

![](_page_12_Picture_8.jpeg)

0

![](_page_13_Picture_0.jpeg)

| Assunto                                    | Autor         | Revisão | Data      |
|--------------------------------------------|---------------|---------|-----------|
| Tutorial de Procedimentos para Criação de  | Suelaine      | 4       | alteração |
| Processos                                  | Revisão Texto |         | 21/08/17  |
| Modelo: Processo de Substituição de Função | Ciro Mendes   |         |           |
|                                            | Livia Moreira |         |           |
|                                            |               |         | 1         |

![](_page_13_Picture_2.jpeg)

Clicando no *link* do sistema, o *login* será feito automaticamente. Na tela principal do SEI, há um menu de opções à esquerda e, no centro, tem-se a visão dos processos recebidos e gerados na unidade do usuário. Sendo assim, **verifique a unidade em que está trabalhando**, pois você pode ter acesso a mais de uma unidade. A unidade é exibida no canto superior direito da tela:

| UNIVERSIDADE FEDERAL DE OURO PRETO |                           |                 |
|------------------------------------|---------------------------|-----------------|
| seil                               | Para saber+ Menu Pesquisa | NTI 🚽 🗄 🕅 🌲 🧨 剩 |
|                                    |                           |                 |

Selecione o processo que deseja analisar:

| Assunto                                    | Autor         | Revisão | Data      |
|--------------------------------------------|---------------|---------|-----------|
| Tutorial de Procedimentos para Criação de  | Suelaine      | 4       | alteração |
| Processos                                  | Revisão Texto |         | 21/08/17  |
| Modelo: Processo de Substituição de Função | Ciro Mendes   |         |           |
|                                            | Livia Moreira |         |           |
|                                            |               |         |           |

| sei.                                                                                                    | Para saber+ Menu Pesquisa                                                                                                    |                                                                                                    | N 💄 🥓 🗐       |
|----------------------------------------------------------------------------------------------------|----------------------------------------------------------------------------------------------------|----------------------------------------------------------------------------------------------------|---------------|
| Administração                                                                                                    | Controle de Processos                                                                                                    |                                                                                                    |               |
| Controle de<br>Processos                                                                                                    |                                                                                                    |                                                                                                    |               |
| Iniciar Processo                                                                                                    | - 🖾 🔍 🛣 🕷 - 💷                                                                                                    |                                                                                                    |               |
| Retorno Programado                                                                                                    |                                                                                                    |                                                                                                    |               |
| Pesquisa                                                                                                    | Ver processos atribuídos a mim Ver por marcadores                                                                                                    | Visualiz: <mark>ç</mark> āo detalhada                                                                                               |               |
| Base de                                                                                                    |                                                                                                    | -                                                                                                    |               |
| Conhecimento                                                                                                    |                                                                                                    |                                                                                                    |               |
| Textos Padrão                                                                                                    | 4 registros:                                                                                                    |                                                                                                    | 26 registros: |
| Conhecimento<br>Textos Padrão<br>Modelos Favoritos                                                                                                    | 4 registros:                                                                                                    | Gerados                                                                                                    | 26 registros: |
| Conhecimento<br>Textos Padrão<br>Modelos Favoritos<br>Blocos de Assinatura                                                                                 | 4 registros:      Recebidos      23109.001022/2017-31 (teste5)                                                                                                    | Gerados                                                                                                    | 26 registros: |
| Conhecimento<br>Textos Padrão<br>Modelos Favoritos<br>Blocos de Assinatura<br>Blocos de Reunião                                                            | 4 registros:                                                                                                    | <ul> <li>✓ Gerados</li> <li>23109.001028/2017-16</li> <li>23100.001027/2017.63</li> </ul>                                           | 26 registros: |
| Conhecimento<br>Textos Padrão<br>Modelos Favoritos<br>Blocos de Assinatura<br>Blocos de Reunião<br>Blocos Internos                                         | Image: A registros:           Image: Market and the second second secon | ✓         Gerados           23109.001028/2017-16         23109.001027/2017-63                                                       | 26 registros: |
| Conhecimento<br>Textos Padrão<br>Modelos Favoritos<br>Blocos de Assinatura<br>Blocos de Reunião<br>Blocos Internos<br>Contatos                             | Recebidos           23109.001022/2017-31         (teste5)           23109.00003/2017-97         (04013399636)           23109.000014/2017-77         (teste5)                                                                                                    | ✓         Gerados           23109.001028/2017-16           23109.001027/2017-63           23109.001025/2017-74                      | 26 registros: |
| Conhecimento<br>Textos Padrão<br>Modelos Favoritos<br>Blocos de Assinatura<br>Blocos de Reunião<br>Blocos Internos<br>Contatos<br>Processos<br>Sobrestados | Image: A registros:         Image: A registros:         Image: A registr                                                                                                    | Gerados           23109.001028/2017-16           23109.001027/2017-63           23109.001025/2017-74           23109.001024/2017-20 | 26 registros: |

Um processo no SEI é composto por um conjunto de documentos. Depois de aberto o processo, clique no documento a ser assinado, no caso, o memorando de substituição:

| UNIVERSIDADE FEDERAL DE OURO PRET | o<br>Para saber+ Menu Pesquisa                                                                                                    | NTI            | 🚽 🎫 🛯 🌲 🖋 🗐 |
|-----------------------------------|----------------------------------------------------------------------------------------------------|----------------|-------------|
| Consultar An emento               | Image: Second system       Image: Second system       Image: Second system <td< th=""><th><b>F</b> 2 2 1</th><th>], 🐌 🔟</th></td<> | <b>F</b> 2 2 1 | ], 🐌 🔟      |

#### B. Assinatura do memorando

Confira se está tudo correto e, para assinar, clique no ícone 🧨 (Assinar Documento).

| Assunto                                    | Autor         | Revisão | Data      |
|--------------------------------------------|---------------|---------|-----------|
| Tutorial de Procedimentos para Criação de  | Suelaine      | 4       | alteração |
| Processos                                  | Revisão Texto |         | 21/08/17  |
| Modelo: Processo de Substituição de Função | Ciro Mendes   |         |           |
|                                            | Livia Moreira |         |           |
|                                            |               |         |           |

| UNIVERSIDADE FEDERAL DE OURO PRETO |                                                                                                    |                                                                                                    |                                                                                        |
|------------------------------------|----------------------------------------------------------------------------------------------------|----------------------------------------------------------------------------------------------------|----------------------------------------------------------------------------------------|
| sei!                               | Para saber+ Menu Pesquisa                                                                                                    | NTI                                                                                                    | 🛃 📰 🔊 🌲 🥓 🗐                                                                            |
| 23109.001028/2017-16 🥜             | 🦮 👁 🖹 🎜 📓 🖍 🧗                                                                                                    | 💋 💽 🗈 🖗                                                                                                    | 🎸 🐻 🔊                                                                                  |
| P Consultar Andamento              | MINISTÉRIO<br>UN IVERSIDADE FE<br>RE<br>NUCLEO DE TECNO                                                                                                    | D DA EDUCAÇÃO<br>DERAL DE OÚRO PRETO<br>ITORIA<br>ILOGIA DA INFORMACAO                                                                                                    |                                                                                        |
|                                    | Memorando de Substituição NTI/REITORI                                                                                                    | A-UFOP № 2/2017                                                                                                    |                                                                                        |
|                                    |                                                                                                    | Ouro Preto, 15 de ago                                                                                                    | osto de 2017.                                                                          |
|                                    | À AREA DE REGISTRO E CADASTRO                                                                                                    |                                                                                                    |                                                                                        |
|                                    | Solicitamos a V. Sª a designação do<br>servidor DIGITE O NOME DO SERVIDOJ<br>nº DIGITE O NUMERO DO SIAPE DO S<br>substituir DIGITE O NOME DO SERVIDO<br>DIGITE O NUMERO DO SIAPE DO SER<br>NOME DA FUNÇÃO EXERCIDA PELO S<br>férias regulamentares no período de DIGI<br>DIGITE DATA DE TERMINO, referente a<br>DIGITE ANO DO EXERCICIO DAS FERI | R_SUBSTITUTO, matrí<br>ERVIDOR_SUBSTITUT<br>)R DE_FERIAS, matríc<br>VIDOR_DE_FERIAS, ma<br>ERVIDOR_DE_FERIAS<br>FE_DATA_DE_INICIO a<br>o exercício de<br>AS_DO_SERVIDOR_DE | cula SIAPE<br>FO, para<br>cula SIAPE nº<br>a função de<br>S, em suas<br>a<br>E_FERIAS. |

Após clicar no ícone (Assinar documento), será aberta uma tela para assinatura. Na tela de assinatura, escolha o Cargo/Função, digite a senha e tecle ENTER.

|           | 🛈 🔏   seiteste.ufop.br/sei/controlador.php?acao=documento_assinar&acao_origem=arvore_visualizar&id_proce |
|-----------|----------------------------------------------------------------------------------------------------|
| LO:<br>an | Assinatura de Documento                                                                                  |
| AI        | Órgão do Assinante:                                                                                      |
|           | Assinante:                                                                                               |
|           | Cargo / <u>F</u> unção:                                                                                  |
|           | Senha                                                                                                    |
|           |                                                                                                    |
|           | ▲                                                                                                    |
|           |                                                                                                    |
|           |                                                                                                    |
|           |                                                                                                    |

0

| Assunto                                    | Autor              | Revisão | Data      |
|--------------------------------------------|--------------------|---------|-----------|
| Tutorial de Procedimentos para Criação de  | Suelaine           | 4       | alteração |
| Processos                                  | Revisão Texto      |         | 21/08/17  |
| Modelo: Processo de Substituição de Função | <b>Ciro Mendes</b> |         |           |
|                                            | Livia Moreira      |         |           |
|                                            |                    |         |           |

#### C. Envio do processo para a ARC

Após assinar o documento, selecione o processo e clique no ícone (Enviar Processo).

| UNIVERSIDADE FEDERAL DE OURO PRETO | Para saber+                                                                                                    | Menu Pesquisa              | NTI 🚽 🗮 🛚 🌲 a |
|------------------------------------|----------------------------------------------------------------------------------------------------|----------------------------|---------------|
| 23109.001028/2017-16 🧭             | Image: Second system       Image: Second system       Image: Second system <td< td=""><td><b>1 1 1 1 1 1 1 1 1 1</b></td><td>🐿 😋 🔊 🕕 🧆 🖿</td></td<> | <b>1 1 1 1 1 1 1 1 1 1</b> | 🐿 😋 🔊 🕕 🧆 🖿   |
| l l r                              |                                                                                                    |                            |               |
|                                    |                                                                                                    |                            |               |

![](_page_16_Picture_5.jpeg)

Na tela seguinte, escolha a unidade ARC, selecione as opções <u>Enviar</u> <u>e-mail</u> <u>de</u> <u>notificação</u> e <u>Manter processo aberto na unidade atual</u> e clique em <u>Enviar</u>.

n

| Assunto                                    | Autor         | Revisão | Data      |
|--------------------------------------------|---------------|---------|-----------|
| Tutorial de Procedimentos para Criação de  | Suelaine      | 4       | alteração |
| Processos                                  | Revisão Texto |         | 21/08/17  |
| Modelo: Processo de Substituição de Função | Ciro Mendes   |         |           |
|                                            | Livia Moreira |         |           |
|                                            |               |         |           |

| UNIVERSIDADE FEDERAL DE OURO PRETO | Para saber+ Menu Pesquisa 📃 🚺 🗮 🕅 🌲                                                                                                    |
|------------------------------------|----------------------------------------------------------------------------------------------------|
| Consultar Andamento                | Enviar Processos Processos 23109.001028/2017-16 - Pessoal: Substituição Unidades: Unidades: Unid |

0

| Assunto                                    | Autor              | Revisão | Data      |
|--------------------------------------------|--------------------|---------|-----------|
| Tutorial de Procedimentos para Criação de  | Suelaine           | 4       | alteração |
| Processos                                  | Revisão Texto      |         | 21/08/17  |
| Modelo: Processo de Substituição de Função | <b>Ciro Mendes</b> |         |           |
|                                            | Livia Moreira      |         |           |
|                                            |                    |         |           |

#### <u>3º Passo</u>: Ações da ÁREA DE REGISTRO E CADASTRO (ARC)

- A. Análise do processo
- B. Declaração de ciência
- C. Verificação da aptidão do servidor para a substituição
- D. Criação de despacho e envio do processo\*
- E. Declaração de ciência da portaria de substituição (recebida da Proad ou da Reitoria)
- F. Inserção dos dados no sistema dentro do portal Minha Ufop
- G. Envio do processo para a Área de Pagamento e Benefício (APB)

\*Se o servidor estiver apto, é dado despacho positivo e o processo é enviado à Proad. \*Em caso de impossibilidade, é dado despacho negativo e o processo é devolvido ao setor solicitante.

#### A. Análise do processo

Acesse o portal Minha UFOP (<u>www.minha.ufop.br</u>) e, na aba <u>Administração</u>, acesse <u>Sistema Eletrônico de Informações - SEI</u>.

67

| Assunto                                    | Autor         | Revisão | Data      |
|--------------------------------------------|---------------|---------|-----------|
| Tutorial de Procedimentos para Criação de  | Suelaine      | 4       | alteração |
| Processos                                  | Revisão Texto |         | 21/08/17  |
| Modelo: Processo de Substituição de Função | Ciro Mendes   |         |           |
|                                            | Livia Moreira |         |           |
|                                            |               |         |           |

![](_page_19_Figure_2.jpeg)

![](_page_19_Picture_3.jpeg)

Clicando no *link* do sistema, o *login* será feito automaticamente. Na tela principal do SEI, há um menu de opções à esquerda e, no centro, tem-se a visão dos processos recebidos e gerados na unidade do usuário. Sendo assim, **verifique a unidade em que está trabalhando**, pois você pode ter acesso a mais de uma unidade. A unidade é exibida no canto superior direito da tela:

| Núcleo de Tecnologia<br>da Informação      |               |         |           |
|--------------------------------------------|---------------|---------|-----------|
| Assunto                                    | Autor         | Revisão | Data      |
| Tutorial de Procedimentos para Criação de  | Suelaine      | 4       | alteração |
| Processos                                  | Revisão Texto |         | 21/08/17  |
| Modelo: Processo de Substituição de Função | Ciro Mendes   |         |           |
|                                            | Livia Moreira |         |           |
|                                            | 1             |         | 1         |

| UNIVERSIDADE FEDERAL DE OURO PRETO |                           |                 |
|------------------------------------|---------------------------|-----------------|
| sei!                               | Para saber+ Menu Pesquisa | ARC 🚽 🗄 🗷 🌲 🥓 🗐 |
|                                    |                           |                 |

Selecione o processo que deseja analisar (ele aparecerá na coluna de processos **recebidos**, destacado em vermelho):

| UNIVERSIDADE FEDERAL D                                                         | e OURO PRETO<br>Para saber+ Menu Pesa                                                                                                    | quisa 🛛 🖌 🗐 🗄 🔊 🌲 🖋 🤿              |
|--------------------------------------------------------------------------------|----------------------------------------------------------------------------------------------------|------------------------------------|
| Controle de<br>Processos<br>Iniciar Processo<br>Retorno Programado             | Controle de Processos                                                                                                    | <b>↑</b>                           |
| Pesquisa<br>Base de<br>Conhecimento                                            | Ver processos atribuídos a mim Ver por marcadores                                                                                                | Visualização detalhada             |
| Modelos Favoritos<br>Blocos de Assinatura                                      | 7 registros:                                                                                                    | 1 registro:                        |
| Blocos de Reunião<br>Blocos Internos<br>Contatos<br>Processos<br>Sobrestados   | 23109.001028/2017-16         23109.001024/2017-20         23109.001025/2017-74                                                                   | 23109.000031/2017-12 (06847985658) |
| Acompanhamento<br>Especial<br>Marcadores<br>Pontos de Controle<br>Estatísticas | <ul> <li>23109.001021/2017-50</li> <li>23109.001006/2017-48</li> <li>23109.001004/2017-59</li> <li>23109.000034/2017-48 (06847985658)</li> </ul> |                                    |

Após aberto o processo, clique no documento a ser analisado, no caso, o memorando:

| UNIVERSIDADE FEDERAL DE OURO PRETO | )<br>Para saber+ Menu Pesquisa                                                                                                    | ARC 🚽 🧮 🛯 🌲 🥓 🗐 |
|------------------------------------|----------------------------------------------------------------------------------------------------|-----------------|
| Memorando de Substituiç            | Image: Second state state sta | I 😋 👫 🛄, 🗞 🛅    |

6

#### B. Declaração de Ciência

Com o memorando aberto, clique no botão 🃫 (dar ciência)

![](_page_21_Picture_0.jpeg)

Modelo: Processo de Substituição de Função

| Autor         | Revisão | Data      |
|---------------|---------|-----------|
| Suelaine      | 4       | alteração |
| Revisão Texto |         | 21/08/17  |
| Ciro Mendes   |         |           |
| Livia Moreira |         |           |
|               |         |           |

![](_page_21_Picture_2.jpeg)

#### C. Verificação da aptidão do servidor para a substituição

Este é um procedimento interno da ARC.

#### D. Criação de despacho e envio do processo

Após verificar se os servidores estão aptos para a substituição, a ARC deve dar despacho com a resposta. Em caso afirmativo, é dado despacho positivo e o processo é enviado à PROAD — caso o cargo a ser substituído seja de Função Gratificada (FG) — ou à REITORIA — caso seja Cargo de Direção (CD) —, para criação de portaria. Em caso de impossibilidade da substituição, é dado despacho negativo e o processo é devolvido ao setor solicitante.

Para criar um despacho para a REITORIA ou a PROAD, clique no número do processo em questão,

![](_page_21_Picture_8.jpeg)

| Assunto                                    | Autor         | Revisão | Data      |
|--------------------------------------------|---------------|---------|-----------|
| Tutorial de Procedimentos para Criação de  | Suelaine      | 4       | alteração |
| Processos                                  | Revisão Texto |         | 21/08/17  |
| Modelo: Processo de Substituição de Função | Ciro Mendes   |         |           |
|                                            | Livia Moreira |         |           |
|                                            |               |         |           |

depois, clique no ícone incluir documento

![](_page_22_Picture_3.jpeg)

Na tela seguinte, escolha o Tipo de Documento: "Despacho Substituição".

| UNIVERSIDADE FEDERAL DE OURO PRETO                                               | Para saber+ Menu Pesquisa                                                                                                    | NTI 🚽 🎫 🛯 🌲 🧨 🗐 |
|----------------------------------------------------------------------------------|----------------------------------------------------------------------------------------------------|-----------------|
| 23109.001028/2017-16      4     Memorando de Substituiçi     Consultar Andamento | Gerar Documento<br>Escolha o Tipo do Documento<br>Externo<br>Despacho Substituição<br>Despacho Substituição<br>Memorando Padrão SEI<br>Memorando Padrão SEI |                 |

Depois de escolhido o tipo de documento:

- Selecione o Texto Inicial "Nenhum".
- Em <u>Descrição</u>, digite "Despacho de substituição de função -NOME\_DO\_SERVIDOR".
- Preencha o campo Interessados com o nome do servidor.
- Preencha o campo <u>Destinatário</u> com PROAD ou REITORIA, de acordo com a função a ser substituída, conforme instrução anterior.

| Assunto                                    | Autor         | Revisão | Data      |
|--------------------------------------------|---------------|---------|-----------|
| Tutorial de Procedimentos para Criação de  | Suelaine      | 4       | alteração |
| Processos                                  | Revisão Texto |         | 21/08/17  |
| Modelo: Processo de Substituição de Função | Ciro Mendes   |         |           |
|                                            | Livia Moreira |         |           |
|                                            |               |         |           |

| UNIVERSIDADE FEDERAL DE OURO PRETO | Para saber+ Menu Pesquisa                                                           | NTI 🚽 📰 🛯 🌲 🥓 🚿   |
|------------------------------------|-------------------------------------------------------------------------------------|-------------------|
| 23109.001028/2017-16 🥔 🍃           | Gerar Documento                                                                     | ar Dados          |
| Consultar Andamento                | Despacho Substituição                                                               |                   |
|                                    | Unidade de Testes 1.1 (TESTE_1_1)<br>USUARIO TESTE 2 SEI (teste2)<br>Destinatários: | <b>₽屆</b> ★<br>會尋 |
|                                    | PRO-REITORIA DE ADMINISTRACAO (PROAD)                                               |                   |

Na tela seguinte é possível visualizar um esboço do documento. Para incluir o texto do memorando, clique no ícone *(Editar Conteúdo)*.

![](_page_23_Picture_4.jpeg)

Na área editável do memorando, edite o documento utilizando as opções da barra de ferramentas conforme necessário. Depois, clique em <u>Salvar</u> e feche a janela clicando no <u>X</u>.

67

| Assunto                                    | Autor         | Revisão | Data      |
|--------------------------------------------|---------------|---------|-----------|
| Tutorial de Procedimentos para Criação de  | Suelaine      | 4       | alteração |
| Processos                                  | Revisão Texto |         | 21/08/17  |
| Modelo: Processo de Substituição de Função | Ciro Mendes   |         |           |
|                                            | Livia Moreira |         |           |

![](_page_24_Picture_2.jpeg)

Para garantir a veracidade, todo documento deve ser assinado antes do envio do processo. Após a assinatura, o documento só poderá ser atualizado se ainda não tiver sido visualizado por qualquer outro usuário.

Para assinar, o remetente deve clicar no ícone

(Assinar Documento).

| Assunto                                    | Autor         | Revisão | Data      |
|--------------------------------------------|---------------|---------|-----------|
| Tutorial de Procedimentos para Criação de  | Suelaine      | 4       | alteração |
| Processos                                  | Revisão Texto |         | 21/08/17  |
| Modelo: Processo de Substituição de Função | Ciro Mendes   |         |           |
|                                            | Livia Moreira |         |           |
|                                            |               |         |           |

![](_page_25_Picture_2.jpeg)

Uma tela para assinatura será aberta. Nessa tela, escolha o Cargo/Função, digite a senha e tecle ENTER.

| 😣 🖱 💿 SEI - Assinatu    | ra de Documento - Mozilla Firefox (Navegação privativa)                             |
|-------------------------|-------------------------------------------------------------------------------------|
| 🛈 🔏   seiteste.ufop.br, | sei/controlador.php?acao=documento_assinar&acao_origem=arvore_visualizar&id_procedi |
| Assinatura de           | Documento                                                                           |
| Órgão do Assinante:     |                                                                                     |
| Assinante:              | -                                                                                   |
| Cargo / Funcão:         |                                                                                     |
| ASSISTENTE EM ADM       | NISTRACAO                                                                           |
| Senha                   | ou Certificado Digital 🕦                                                            |
| Esta<br>conexão         |                                                                                     |
| segura.<br>Dados de     |                                                                                     |

Após finalizar e assinar o documento, sugere-se enviar um e-mail para informar ao setor (PROAD ou REITORIA). Para isto, clique no número do processo e, em seguida, no ícone

 $\mathbf{O}$ 

![](_page_25_Picture_6.jpeg)

| Assunto                                    | Autor              | Revisão | Data      |
|--------------------------------------------|--------------------|---------|-----------|
| Tutorial de Procedimentos para Criação de  | Suelaine           | 4       | alteração |
| Processos                                  | Revisão Texto      |         | 21/08/17  |
| Modelo: Processo de Substituição de Função | <b>Ciro Mendes</b> |         |           |
|                                            | Livia Moreira      |         |           |
|                                            |                    |         |           |

Então, informe os dados:

- No campo <u>**De**</u>, insira o e-mail da ARC.
- No campo Para digite o e-mail da PROAD ou da REITORIA .
- No campo Assunto, digite "Envio de processo de substituição".
- Role a tela para baixo, selecione o despacho (e o memorando, se desejar) para que seja enviada uma cópia via e-mail.
- Clique em enviar.

| Enviar Corres                                                                                            | pondencia Ele        | uronica | Enviar | ancelar  |
|----------------------------------------------------------------------------------------------------|----------------------|---------|--------|----------|
| De:                                                                                                    |                      |         |        | _        |
| UFOP/E-mail NTI <aten< td=""><td>dimento@nti.ufop.br&gt;</td><td></td><td></td><td><u>.</u></td></aten<> | dimento@nti.ufop.br> |         |        | <u>.</u> |
| Para:                                                                                                    | 11 C                 |         |        |          |
| 😠 proad@ufop.br                                                                                          |                      |         |        | <b>a</b> |
| 📄 Enviar com cópia o                                                                                     | culta                |         |        |          |
| Assunto:                                                                                                 |                      |         |        |          |
| Envio de processo de s                                                                                   | ubstituição          |         |        |          |
| Mensagem:                                                                                                |                      |         |        | _        |
|                                                                                                    |                      |         |        | 1        |

റ

Para enviar o processo à PROAD ou à PROGRAD, selecione o processo e clique no

ícone (Enviar Processo).

| Assunto                                    | Autor         | Revisão | Data      |
|--------------------------------------------|---------------|---------|-----------|
| Tutorial de Procedimentos para Criação de  | Suelaine      | 4       | alteração |
| Processos                                  | Revisão Texto |         | 21/08/17  |
| Modelo: Processo de Substituição de Função | Ciro Mendes   |         |           |
|                                            | Livia Moreira |         |           |
|                                            |               |         |           |

![](_page_27_Picture_2.jpeg)

Na tela seguinte, escolha a unidade de onde veio o memorando, selecione a opção <u>Enviar</u> <u>e-mail de notificação</u> e clique em <u>Enviar.</u>

| UNIVERSIDADE FEDERAL DE OURO PRETO                                                                                                    | Para saber+ Menu Pesquisa 🛛 🗛 🖉 🗐                                                           |
|----------------------------------------------------------------------------------------------------|---------------------------------------------------------------------------------------------|
| <ul> <li>23109.001028/2017-16  4</li> <li>Memorando de Substituição 1 (</li> <li>Despacho Substituição 1 (</li> <li>E-mail NTI 0000295</li> <li>E-mail NTI 0000296</li> <li>Despacho Substituição 2 (</li> </ul> | Enviar Processo<br>Processos:<br>23109.001028/2017-16 - Pessoal: Substituição               |
| Consultar Andamento                                                                                                    | Inidades:                                                                                   |
|                                                                                                    | Manter processo aberto na unidade atual<br>Remover anotação<br>Enviar e-mail de notificação |
|                                                                                                    | Retorno Programado         Data certa         Prazo em dias                                 |

Para devolver o processo ao setor solicitante, em **caso de impossibilidade da substituição**, siga as instruções abaixo\*\*.

| Assunto                                    | Autor         | Revisão | Data      |
|--------------------------------------------|---------------|---------|-----------|
| Tutorial de Procedimentos para Criação de  | Suelaine      | 4       | alteração |
| Processos                                  | Revisão Texto |         | 21/08/17  |
| Modelo: Processo de Substituição de Função | Ciro Mendes   |         |           |
|                                            | Livia Moreira |         |           |
|                                            |               |         |           |

\*\*ATENÇÃO: Este passo somente deverá ser realizado caso seja verificada a impossibilidade de substituição.

Crie um despacho à unidade de lotação do servidor cuja função seria substituída. Para isso,

abra o processo em questão e clique no ícone incluir documento escolha o <u>Tipo de Documento</u>: "Despacho Substituição".

. Na tela seguinte,

| sei!                                                                                                    | Para saber+ Menu Pesquisa                                                                                                    | ARC 🚽 ☷ N 🌲 🥓 🗐 |
|----------------------------------------------------------------------------------------------------|----------------------------------------------------------------------------------------------------|-----------------|
| <ul> <li>23109.001028/2017-16</li> <li>Memorando de Substituição 1</li> <li>Despacho Substituição 1 (</li> <li>E-mail NTI 0000296</li> <li>Despacho Substituição 2 (</li> <li>Consultar Andamento</li> </ul> | Gerar Documento<br>Escolha o Tipo do Documento<br>Externo<br>Despacho Substituição<br>Despacho Substituição<br>Despacho<br>Memor ndo de Cancelamento de Férias<br>Memor ndo de Retorno a Suspensão de<br>Férias<br>Memor ndo de Substituição<br>Memor ndo de Substituição |                 |

Em seguida:

- Selecione o <u>Texto Inicial</u> "Nenhum".
- Preencha o campo **Descrição** com "Despacho de substituição de férias".
- Preencha o campo Interessados com o nome do servidor.
- Preencha o campo **Destinatário** com a unidade do servidor

| Assunto                                    | Autor         | Revisão | Data      |
|--------------------------------------------|---------------|---------|-----------|
| Tutorial de Procedimentos para Criação de  | Suelaine      | 4       | alteração |
| Processos                                  | Revisão Texto |         | 21/08/17  |
| Modelo: Processo de Substituição de Função | Ciro Mendes   |         |           |
|                                            | Livia Moreira |         |           |
|                                            |               |         |           |

| UNIVERSIDADE FEDERAL DE OURO PRETO      | Para saber+ Menu Pesquisa                                                                                 | ARC 🚽 ☷ 🕅 🌲 🖋 🚿    |
|-----------------------------------------|----------------------------------------------------------------------------------------------------|--------------------|
| <ul> <li>23109.001028/2017-16</li></ul> | Gerar Documento Despacho Substituição                                                                     | Confirmar Dados    |
| Consultar Andamento                     | Documento Modelo     Texto Padrão     Nenhum  Descrição: Despacho de substituição de férias Interessauos. |                    |
|                                         | Unidade de Testes 1.1 (TESTE_1_1)<br>USUARIO TESTE 2 SEI (teste2)<br>D <u>e</u> stinatários:              | ₽ <b>≥</b> ×<br>≜₹ |
|                                         | NUCLEO DE TECNOLOGIA DA INFORMACAO (NTI)                                                                  | ₽₽★                |

Na tela seguinte é possível visualizar um esboço do documento. Para incluir o texto do memorando, clique no ícone *(Editar Conteúdo)*.

![](_page_29_Picture_4.jpeg)

Na área editável do memorando, explique o motivo da impossibilidade de realizar a substituição. Para editar o documento, utilize as opções da barra de ferramentas. Depois, clique em <u>Salvar</u> e feche a janela clicando no <u>X</u>.

 $\mathbf{T}$ 

| Assunto                                    | Autor              | Revisão | Data      |
|--------------------------------------------|--------------------|---------|-----------|
| Tutorial de Procedimentos para Criação de  | Suelaine           | 4       | alteração |
| Processos                                  | Revisão Texto      |         | 21/08/17  |
| Modelo: Processo de Substituição de Função | <b>Ciro Mendes</b> |         |           |
|                                            | Livia Moreira      |         |           |
|                                            |                    |         |           |

![](_page_30_Picture_2.jpeg)

Para garantir a veracidade, todo documento deve ser assinado antes do envio do processo. Após a assinatura, o documento só poderá ser atualizado se ainda não tiver sido visualizado por qualquer outro usuário.

Para assinar, o remetente deve clicar no ícone

(Assinar Documento).

| Assunto                                    | Autor         | Revisão | Data      |
|--------------------------------------------|---------------|---------|-----------|
| Tutorial de Procedimentos para Criação de  | Suelaine      | 4       | alteração |
| Processos                                  | Revisão Texto |         | 21/08/17  |
| Modelo: Processo de Substituição de Função | Ciro Mendes   |         |           |
|                                            | Livia Moreira |         |           |
|                                            |               |         |           |

![](_page_31_Picture_2.jpeg)

Uma tela para assinatura será aberta. Nessa tela, escolha o Cargo/Função, digite a senha e tecle ENTER.

| eil        | Para saber+ Menu Pesquisa 📃 🗛 🖌 🚽                                                                           | i i i i i i i i i i i i i i i i i i i |
|------------|----------------------------------------------------------------------------------------------------|---------------------------------------|
|            |                                                                                                    |                                       |
| 231.09.001 | 🛈 🔏   seiteste.ufop.br/sei/controlador.php?acao=documento_assinar&acao_origem=arvore_visualizar&id_procedin |                                       |
| Despact    | Assinatura de Documento                                                                                     |                                       |
|            | Órgão do Assinante:                                                                                         |                                       |
|            | Assinante:                                                                                                  |                                       |
|            | USUARIO TESTE 8 SEI                                                                                         |                                       |
|            | Cargo / <u>F</u> unção:                                                                                     |                                       |
|            | ASSISTENTE EM ADMINISTRACAO                                                                                 |                                       |
|            | Senha ou Certificado Digital 🕦                                                                              |                                       |
|            |                                                                                                    |                                       |

Após finalizar e assinar o documento, sugere-se enviar um e-mail para informar ao setor.

റ

(Enviar E-mail).

Para isto, clique no ícone

| Núcleo de Tecnologia<br>da Informação      |               |         |           |
|--------------------------------------------|---------------|---------|-----------|
| Assunto                                    | Autor         | Revisão | Data      |
| l'utorial de Procedimentos para Chação de  | Suelaine      | 4       | alteração |
| Processos                                  | Revisão Texto |         | 21/08/17  |
| Modelo: Processo de Substituição de Função | Ciro Mendes   |         |           |
|                                            | Livia Moreira |         |           |
| L                                          | •             |         |           |

| <ul> <li>23109.001028/2017-16</li></ul> | Image: Second second second |
|-----------------------------------------|----------------------------------------------------------------------------------------------------|
| Consultar Andamento                     | ARC<br>NTI                                                                                                    |

A seguir informe os dados, conforme abaixo:

- No campo <u>**De**</u>, insira o e-mail da ARC.
- No campo **<u>Para</u>**, digite o e-mail do setor solicitante.
- No campo Assunto, digite "Processo substituição".
- Role a tela para baixo, selecione o despacho (e o memorando, se desejar) para que seja enviada uma cópia via e-mail.
- Clique em enviar.

| Enviar Documento                                                                                 | por Correio Eletrônico | Enviar | <u>C</u> ancelar |
|--------------------------------------------------------------------------------------------------|------------------------|--------|------------------|
| De:                                                                                              |                        |        |                  |
| UFOP/E-mail ARC <arc@proad.u< th=""><th>fop.br&gt;</th><th></th><th><u>.</u></th></arc@proad.u<> | fop.br>                |        | <u>.</u>         |
| Para:                                                                                            |                        |        |                  |
| 😠 secretaria@nti.ufop.br                                                                         |                        |        | <u>()</u>        |
| 😴 Enviar com cópia oculta                                                                        |                        |        |                  |
| Assunto:                                                                                         |                        | ·      |                  |
| Processo substituição                                                                            |                        |        |                  |
| Mensagem:                                                                                        |                        |        |                  |

Para enviar o processo para o setor solicitante, após assinar o documento, selecione o

67

processo e clique no ícone (Enviar Processo).

| Assunto                                    | Autor         | Revisão | Data      |
|--------------------------------------------|---------------|---------|-----------|
| Tutorial de Procedimentos para Criação de  | Suelaine      | 4       | alteração |
| Processos                                  | Revisão Texto |         | 21/08/17  |
| Modelo: Processo de Substituição de Função | Ciro Mendes   |         |           |
|                                            | Livia Moreira |         |           |
|                                            |               |         |           |

![](_page_33_Picture_2.jpeg)

Na tela seguinte, escolha a unidade de onde veio o memorando, selecione a opção <u>Enviar</u> <u>e-mail de notificação</u> e clique em <u>Enviar</u>.

| Para saber+ Menu Pesquisa                                                                                                    | ARC 🚽 📰 N 🌲 🥢 🗐                                                                                                    |
|----------------------------------------------------------------------------------------------------|----------------------------------------------------------------------------------------------------|
| Para saber+ Menu Pesquisa  viar Processo  eessos: I09.001028/2017-16 - Pessoal: Substituição  tades:  INUCLEO DE TECNOLOGIA DA INFORMACAO  Manter processo aberto na unidade atual Remover anotação Anviar e-mail de notificação Retorno Programado Data certa Prazo em dias |                                                                                                    |
|                                                                                                    |                                                                                                    |
|                                                                                                    | Para saber+ Menu Pesquisa viar Processo essos: D9.001028/2017-16 - Pessoal: Substituição ades: NUCLEO DE TECNOLOGIA DA INFORMACAO Manter processo aberto na unidade atual Remover anotação aviar e-mail de notificação estorno Programado Data certa Prazo em dias |

| Assunto                                    | Autor         | Revisão | Data      |
|--------------------------------------------|---------------|---------|-----------|
| Tutorial de Procedimentos para Criação de  | Suelaine      | 4       | alteração |
| Processos                                  | Revisão Texto |         | 21/08/17  |
| Modelo: Processo de Substituição de Função | Ciro Mendes   |         |           |
|                                            | Livia Moreira |         |           |
|                                            |               |         |           |

Após a tramitação do processo na Proad, ele é recebido novamente na ARC para inserção dos dados no sistema Minha Ufop. Os passos seguintes somente devem ser realizados após publicação de portaria e recebimento do processo da Proad ou da Reitoria.

# E. Declaração de ciência da portaria de substituição (recebida da Proad ou da Reitoria)

Abra o SEI e clique no processo:

![](_page_34_Picture_5.jpeg)

Clique na portaria de substituição e, em seguida, no botão 💵 (dar ciência).

![](_page_34_Picture_7.jpeg)

 $\mathbf{T}$ 

F. Inserção dos dados no sistema dentro do portal Minha Ufop

| Assunto                                    | Autor         | Revisão | Data      |
|--------------------------------------------|---------------|---------|-----------|
| Tutorial de Procedimentos para Criação de  | Suelaine      | 4       | alteração |
| Processos                                  | Revisão Texto |         | 21/08/17  |
| Modelo: Processo de Substituição de Função | Ciro Mendes   |         |           |
|                                            | Livia Moreira |         |           |
|                                            |               |         |           |

(Procedimento interno da ARC)

#### G. Envio do processo para a Área de Pagamento e Benefício (APB)

Clique no número processo, e no ícone

(Encaminhar Processo).

| UNIVERSIDADE FEDERAL DE OURO PRETO                                                                                                    | Para saber+ Menu Pesquisa                                                                                                    | ARC 🚽 ☷ N 🌲 🖋 🗐 |
|----------------------------------------------------------------------------------------------------|----------------------------------------------------------------------------------------------------|-----------------|
| 23109.001028/2017-16      Memorando de Substituição     Despacho Substituição 1 (     E-mail NTI 0000295     E-mail NTI 0000296     Despacho Substituição 2 (     ARC | Image: Second system       Image: Second system       Image: Second system <td< th=""><th>😂 🔊 🛄, 🥸 🛄</th></td<> | 😂 🔊 🛄, 🥸 🛄      |

Na tela seguinte, escolha a unidade APB - ÁREA DE PAGAMENTO E BENEFÍCIOS, selecione a opção **Enviar e-mail de notificação** e clique em **Enviar**.

 $\mathbf{\uparrow}$ 

| Assunto                                    | Autor         | Revisão | Data      |
|--------------------------------------------|---------------|---------|-----------|
| Tutorial de Procedimentos para Criação de  | Suelaine      | 4       | alteração |
| Processos                                  | Revisão Texto |         | 21/08/17  |
| Modelo: Processo de Substituição de Função | Ciro Mendes   |         |           |
|                                            | Livia Moreira |         |           |
|                                            |               |         |           |

| UNIVERSIDADE FEDERAL DE OURO PRETO |                                                                                                    |                 |
|------------------------------------|----------------------------------------------------------------------------------------------------|-----------------|
| sei!                               | Para saber+ Menu Pesquisa                                                                                                    | ARC 🚽 🗄 N 🌲 🥓 剩 |
| Sel:                               | Processos:  23109.001028/2017-16 - Pessoal: Substituição  Unidades:  APB - AREA DE PAGAMENTO E BENEFICIOS  Manter processo aberto na unidade atual  Remover anotação  Viar e-mail de notificação  Retorno P rogramado Data certa Prazo em dias |                 |
|                                    |                                                                                                    |                 |

0

| Assunto                                    | Autor         | Revisão | Data      |
|--------------------------------------------|---------------|---------|-----------|
| Tutorial de Procedimentos para Criação de  | Suelaine      | 4       | alteração |
| Processos                                  | Revisão Texto |         | 21/08/17  |
| Modelo: Processo de Substituição de Função | Ciro Mendes   |         |           |
|                                            | Livia Moreira |         |           |
|                                            |               |         |           |

#### 4º Passo: Ações da secretaria da Proad/Reitoria:

- A. Análise do processo
- B. Declaração de ciência
- C. Criação da Portaria de Substituição de Função
- D. Solicitação da assinatura da chefia Reitor(a) ou Pró-Reitor(a)
- E. Publicação da portaria no Boletim (ou programação da publicação)
- F. Encaminhamento do processo para a ARC

#### A. Análise do processo

 Acesse o portal Minha UFOP (<u>www.minha.ufop.br</u>) e, na aba <u>Administração</u>, acesse <u>Sistema Eletrônico de Informações - SEI</u>.

![](_page_37_Picture_11.jpeg)

 $\mathbf{\Omega}$ 

| Assunto                                    | Autor         | Revisão | Data      |
|--------------------------------------------|---------------|---------|-----------|
| Tutorial de Procedimentos para Criação de  | Suelaine      | 4       | alteração |
| Processos                                  | Revisão Texto |         | 21/08/17  |
| Modelo: Processo de Substituição de Função | Ciro Mendes   |         |           |
|                                            | Livia Moreira |         |           |
|                                            |               |         |           |

![](_page_38_Picture_2.jpeg)

Clicando no *link* do sistema, o *login* será feito automaticamente. Na tela principal do SEI, há um menu de opções à esquerda e, no centro, tem-se a visão dos processos recebidos e gerados na unidade do usuário. Sendo assim, **verifique a unidade em que está trabalhando**, pois você pode ter acesso a mais de uma unidade. A unidade é exibida no canto superior direito da tela:

| UNIVERSIDADE FEDERAL DE OURO P | RETO |                           |                   |
|--------------------------------|------|---------------------------|-------------------|
| sei!                           |      | Para saber+ Menu Pesquisa | PROAD 🚽 🚦 🛚 🌲 🥓 🗐 |
|                                |      |                           |                   |

Selecione o processo que deseja analisar:

| Núcleo de Tecnologia<br>da Informação                                                                           |                                                                    |                     |                                      |
|----------------------------------------------------------------------------------------------------|--------------------------------------------------------------------|---------------------|--------------------------------------|
| Assunto<br>Tutorial de Procedimentos para Criação de<br>Processos<br>Modelo: Processo de Substituição de Função | Autor<br>Suelaine<br>Revisão Texto<br>Ciro Mendes<br>Livia Moreira | Revisão<br><b>4</b> | Data<br>alteração<br><b>21/08/17</b> |

| UNIVERSIDADE FEDERAL DE O              | URO PRETO |                         |                      |     |                       |
|----------------------------------------|-----------|-------------------------|----------------------|-----|-----------------------|
| sei!                                   |           | Para                    | a saber+ Menu Pesqui | isa | PROAD 🚽 📑 N 🜲 🥓 🗐     |
| Iniciar Processo<br>Retorno Programado | Cont      | role de Processos       | S                    |     |                       |
| Pesquisa                               |           | 🚾 📫 🔬 👔                 | I 🔊 🗞 📘              |     |                       |
| Base de<br>Conhecimento                |           |                         |                      |     |                       |
| Textos Padrão                          | Ver pro   | cessos atribuídos a mim | Ver por marcadores   | v   | isualização detalhada |
| Modelos Favoritos                      |           |                         |                      | -   |                       |
| Blocos de Assinatura                   |           |                         |                      |     |                       |
| Blocos de Reunião                      |           |                         | 4 registros:         |     | 6 registros:          |
| Blocos Internos                        |           | Recebidos               |                      |     | Gerados               |
| Contatos                               |           | 23109.001028/2017-16    |                      |     | 23109.000009/2017-64  |
| Processos<br>Sobrestados               | U         | 23109.001010/2017-14    |                      |     | 23109.000008/2017-10  |
| Acompanhamento                         |           | 23109.00001 72017-77    | (05466189600)        |     | 23109.000020/2017-24  |
| Especial                               |           | 23109.00001 /2017-19    |                      |     | 23109.000019/2017-08  |
| Marcadores                             |           |                         |                      |     | 0.000011/0017.00      |
| Pontos de Controle                     |           |                         |                      |     | 23109.000011/2017-33  |
| Estatísticas                           |           |                         |                      |     | 23109.000010/2017-99  |
| Grupos                                 |           |                         |                      |     |                       |

Um processo no SEI é composto por um conjunto de documentos. Depois de aberto o processo, clique no documento a analisar.

#### B. Declaração de ciência;

Após selecionado o documento, clique no botão 🃫 (dar ciência):

| UNIVERSIDADE FEDERAL DE OURO PRETO                                                                                    | Para saber+ Menu Pesquisa PROAD                                                                         |
|----------------------------------------------------------------------------------------------------|----------------------------------------------------------------------------------------------------|
| 23109.001028/2017-16      ✓      Memorando de Substituiçã     Despacho Substituição 1 (     Despacho Substituição 1 ( | ** © 💽 🖹 🗊 🐿 💽 🗞 🔊                                                                                      |
|                                                                                                    | MINISTÉRIO DA EDUCAÇÃO<br>UNIVERSIDADE FEDERAL DE OÚRO PRETO<br>REITORIA<br>AREA DE REGISTRO E CADASTRO |
| Consultar Andamento                                                                                                   | Ao(À) PRO-REITORIA DE ADMINISTRACAO                                                                     |

 $\mathbf{\Omega}$ 

C. Criação da Portaria de Substituição de Função

| Assunto                                    | Autor         | Revisão | Data      |
|--------------------------------------------|---------------|---------|-----------|
| Tutorial de Procedimentos para Criação de  | Suelaine      | 4       | alteração |
| Processos                                  | Revisão Texto |         | 21/08/17  |
| Modelo: Processo de Substituição de Função | Ciro Mendes   |         |           |
|                                            | Livia Moreira |         |           |
|                                            |               |         |           |

Para criar a Portaria de Substituição, na tela do processo, clique no número do processo e,

em seguida, clique no ícone (incluir documento). Na tela seguinte, escolha o Tipo de Documento de acordo com o setor:

- Proad "PORTARIA DE SUBSTITUIÇÃO PROAD"
- Reitoria "PORTARIA DE SUBSTITUIÇÃO REITORIA"

| UNIVERSIDADE FEDERAL DE OURO PRETO                                                                                                    | Para saber+ Menu Pesquisa                                                                  | PROAD 🚽 📰 🛚 🌲 🗡 🗐 |
|----------------------------------------------------------------------------------------------------|--------------------------------------------------------------------------------------------|-------------------|
| <ul> <li>23109.001028/2017-16 </li> <li>Memorando de Substituição 1 (</li> <li>Despacho Substituição 1 (</li> <li>E-mail NTI 0000295</li> <li>E-mail NTI 0000296</li> <li>Despacho Substituição 2 (</li> <li>Despacho Substituição 3 (</li> <li>E-mail ARC 0000300</li> <li>Consultar Andamento</li> </ul> | Gerar Documento<br>Escolha o Tipo do Documento<br>portar<br>PORTARIA DE SUBSTITUIÇÃO PROAD | -                 |

No campo <u>**Texto Inicial**</u>, selecione "Nenhum". Na <u>**Descrição**</u>, digite *"*Portaria de substituição de função - NOME\_DO\_SERVIDOR".

| iei.                                                                                                   | Para saber+ Menu Pesquisa PR                                                         | 0ad 🚽 📰 🔊 🌲 |
|----------------------------------------------------------------------------------------------------|--------------------------------------------------------------------------------------|-------------|
| 23109.001028/2017-16 🖋 🕻<br>Memorando de Substituiçã<br>Despacho Substituição 1 (                      | Gerar Documento                                                                      | ar Dados    |
| E-mail NTI 0000295                                                                                     | PORTARIA DE SUBSTITUIÇÃO PROAD                                                       | R.          |
| Despacho Substituição 2 (     Despacho Substituição 3 (     E-mail ARC 0000300     Consultar Andamento | Texto Inicial<br>Documento Modelo<br>Texto Padrão<br>Nenhum                          |             |
|                                                                                                    | Descrição:                                                                           | _           |
|                                                                                                    | Classificação por Ass <u>u</u> ntos:                                                 | _           |
|                                                                                                    | 024.2 - FÉRIAS<br>023.14 - DESIGNAÇÃO, DISPONIBILIDADE, REDISTRIBUIÇÃO, SUBSTITUIÇÃO |             |

റ

![](_page_41_Picture_0.jpeg)

| Assunto                                    | Autor         | Revisão | Data      |
|--------------------------------------------|---------------|---------|-----------|
| Tutorial de Procedimentos para Criação de  | Suelaine      | 4       | alteração |
| Processos                                  | Revisão Texto |         | 21/08/17  |
| Modelo: Processo de Substituição de Função | Ciro Mendes   |         |           |
|                                            | Livia Moreira |         |           |
|                                            |               |         |           |

Na tela seguinte é possível visualizar um esboço do documento. Para editar o texto da

portaria, clique no ícone

![](_page_41_Picture_4.jpeg)

(Editar Conteúdo).

![](_page_41_Picture_6.jpeg)

Na área editável do memorando, edite o documento utilizando as opções da barra de ferramentas conforme necessário. Depois, clique em Salvar e feche a janela clicando no X.

| Assunto                                    | Autor         | Revisão | Data      |
|--------------------------------------------|---------------|---------|-----------|
| Tutorial de Procedimentos para Criação de  | Suelaine      | 4       | alteração |
| Processos                                  | Revisão Texto |         | 21/08/17  |
| Modelo: Processo de Substituição de Função | Ciro Mendes   |         |           |
|                                            | Livia Moreira |         |           |
|                                            |               |         |           |

![](_page_42_Picture_2.jpeg)

D. Solicitação da assinatura da chefia – Reitor(a) ou Pró-Reitor(a)

Após finalizado e salvo o documento, a chefia deverá assiná-lo, a fim de garantir sua veracidade. Para solicitar a assinatura, sugere-se enviar um e-mail aos chefes dos setores. No caso dessas portarias, quem assina é um(uma) pró-reitor(a) ou o(a) reitor(a), como especificado anteriormente. Após assinatura, a secretaria deve publicar a portaria (ou agendar sua publicação) no boletim e encaminhar o processo para a APB.

Para enviar o e-mail, clique no número do processo à esquerda e, em seguida, no ícone

(Enviar Correspondência Eletrônica),

| Assunto                                    | Autor              | Revisão | Data      |
|--------------------------------------------|--------------------|---------|-----------|
| Tutorial de Procedimentos para Criação de  | Suelaine           | 4       | alteração |
| Processos                                  | Revisão Texto      |         | 21/08/17  |
| Modelo: Processo de Substituição de Função | <b>Ciro Mendes</b> |         |           |
|                                            | Livia Moreira      |         |           |
|                                            |                    |         |           |

![](_page_43_Picture_2.jpeg)

![](_page_43_Picture_3.jpeg)

Então,

- no campo <u>**De**</u>, insira o e-mail do setor;
- no campo Para, digite o e-mail da chefia;
- no campo <u>Assunto</u>, digite "Assinatura da portaria de substituição do servidor -NOME DO SERVIDOR";
- no campo <u>Mensagem</u>, redija a mensagem com o pedido de assinatura e coloque o número do processo;

ተ

- selecione Enviar com cópia oculta.
- clique em Enviar.

| Assunto                                    | Autor              | Revisão | Data      |
|--------------------------------------------|--------------------|---------|-----------|
| Tutorial de Procedimentos para Criação de  | Suelaine           | 4       | alteração |
| Processos                                  | Revisão Texto      |         | 21/08/17  |
| Modelo: Processo de Substituição de Função | <b>Ciro Mendes</b> |         |           |
|                                            | Livia Moreira      |         |           |
|                                            |                    |         |           |

![](_page_44_Figure_2.jpeg)

 $\mathbf{\Omega}$ 

| Assunto                                    | Autor              | Revisão | Data      |
|--------------------------------------------|--------------------|---------|-----------|
| Tutorial de Procedimentos para Criação de  | Suelaine           | 4       | alteração |
| Processos                                  | Revisão Texto      |         | 21/08/17  |
| Modelo: Processo de Substituição de Função | <b>Ciro Mendes</b> |         |           |
|                                            | Livia Moreira      |         |           |
|                                            |                    |         |           |

E. Publicação da portaria no Boletim (ou programação da publicação)\*\*

\*\* Este passo somente deve ser realizado após a assinatura da portaria de substituição pela chefia.

Para publicar a portaria no Boletim do SEI, clique na portaria e, em seguida, no ícone de

![](_page_45_Figure_5.jpeg)

🗐 (agendar publicação).

![](_page_45_Picture_7.jpeg)

Uma tela será aberta com a agenda de publicação. Insira a data para disponibilização e clique em salvar.

 $\mathbf{T}$ 

| Autor         | Revisão                                                            | Data                               |
|---------------|--------------------------------------------------------------------|------------------------------------|
| Suelaine      | 4                                                                  | alteração                          |
| Revisão Texto |                                                                    | 21/08/17                           |
| Ciro Mendes   |                                                                    |                                    |
| Livia Moreira |                                                                    |                                    |
|               | Autor<br>Suelaine<br>Revisão Texto<br>Ciro Mendes<br>Livia Moreira | AutorRevisãoSuelaine4Revisão Texto |

| UNIVERSIDADE FEDERAL DE OURO PRETO                                                                             |                                |                                  |                   |
|----------------------------------------------------------------------------------------------------|--------------------------------|----------------------------------|-------------------|
| seil                                                                                                    | Par                            | a saber+ Menu Pesquisa           | PROAD 🚽 🗮 N 🌲 🥓 ᆀ |
| <ul> <li>23109.001028/2017-16 </li> <li>Memorando de Substituiçã</li> <li>Despacho Substituição 1 (</li> </ul> | Agendar Publica                | ção                              | Salvar Cancelar   |
| E-mail NTI 0000295                                                                                             | Documento:                     | Tipo:                            |                   |
| E-mail N11 0000296                                                                                             | 0000301                        | PORTARIA DE SUBSTITUIÇÃO PROAD 1 |                   |
| Despacho Substituição 3 (                                                                                      | Assinantes:                    |                                  |                   |
| Consultar Andamento                                                                                            | Motivo:                        | Veiculo:                         | Disponibilização: |
|                                                                                                    | Publicação 🛃                   | Boletim de Serviço Eletrônico    | 16/08/2017        |
|                                                                                                    | Resumo:                        | ,                                | _                 |
|                                                                                                    | Portaria de substituição de fu | nção Servidor teste              | Data:             |

Para acessar as portarias publicadas, copie e cole o endereço abaixo no navegador:

http://seiteste.ufop.br/publicacoes/controlador\_publicacoes.php?acao=publicacao\_pesquisar &acao\_origem=publicacao\_pesquisar&id\_orgao\_publicacao=0

#### F. Encaminhamento do processo para a ARC

Após assinar o documento, selecione o processo e clique no ícone 🖾 (Er

🗹 (Enviar Processo).

![](_page_46_Picture_8.jpeg)

| Assunto                                    | Autor         | Revisão | Data      |
|--------------------------------------------|---------------|---------|-----------|
| Tutorial de Procedimentos para Criação de  | Suelaine      | 4       | alteração |
| Processos                                  | Revisão Texto |         | 21/08/17  |
| Modelo: Processo de Substituição de Função | Ciro Mendes   |         |           |
|                                            | Livia Moreira |         |           |
|                                            |               |         |           |

| UNIVERSIDADE FEDERAL DE OURO PRETO                                                                                                    |                                            |   |
|----------------------------------------------------------------------------------------------------|--------------------------------------------|---|
| sei                                                                                                    | Para saber+ Menu Pesquisa 📕 🚺 🖉 👫 🎤        | 3 |
| 23109.001028/2017-16      Memorando de Pessoal: Su     Despacho Substituição 2 (     Despacho Substituição 2 (     Despac | Processo aberto somente na u jidade PROAD. |   |

Na tela seguinte, escolha a unidade ARC - ÁREA DE REGISTRO E CADASTRO, selecione a opção **Enviar e-mail de notificação** e clique em **Enviar.** 

| UNIVERSIDADE FEDERAL DE OURO PRETO                                                                                                    |                                                                                                    |               |
|----------------------------------------------------------------------------------------------------|----------------------------------------------------------------------------------------------------|---------------|
| sei!                                                                                                    | Para saber+ Menu Pesquisa                                                                                                    | NTI 🚽 📰 🔊 🕈 🛃 |
| 23109.001028/2017-16          Memorando de Substituição       1         Despacho Substituição 1 (          E-mail NTI 0000295          E-mail NTI 0000296          Despacho Substituição 2 (          Despacho Substituição 3 (          E-mail ARC 0000300 | Enviar Processo<br>Processos:<br>23109.001028/2017-16 - Pessoal: Substituição                                                                                                    | Enviar        |
| PORTARIA DE SUBSTITU  PORTARIA DE SUBSTITU  PORTARIA PROAD 0000302  Despacho Substituição 1 ( PORTARIA APB 0000305  Consultar Andamento                                                                                                    | Unidades:       Mostrar unidades por onde tramit         ARC - AREA DE REGISTRO E CADASTRO         Manter processo aberto na unidade atual         emover anotação         nviar e-mail de notificação         Retorno Programado         Data certa         Prazo em dias | DU            |

6

| Assunto                                    | Autor              | Revisão | Data      |
|--------------------------------------------|--------------------|---------|-----------|
| Tutorial de Procedimentos para Criação de  | Suelaine           | 4       | alteração |
| Processos                                  | Revisão Texto      |         | 21/08/17  |
| Modelo: Processo de Substituição de Função | <b>Ciro Mendes</b> |         |           |
|                                            | Livia Moreira      |         |           |
|                                            |                    |         |           |

| Assunto                                    | Autor         | Revisão | Data      |
|--------------------------------------------|---------------|---------|-----------|
| Tutorial de Procedimentos para Criação de  | Suelaine      | 4       | alteração |
| Processos                                  | Revisão Texto |         | 21/08/17  |
| Modelo: Processo de Substituição de Função | Ciro Mendes   |         |           |
|                                            | Livia Moreira |         |           |
|                                            |               |         |           |

#### 5º Passo: Ações da Chefia da Proad ou Reitoria

- A. Análise do processo;
- B. Assinatura do documento;
- C. Envio de e-mail para secretaria do setor (Proad ou Reitoria), avisando da assinatura (sugestão).

#### A. Análise do processo

As portarias devem ser assinadas a fim de garantir a veracidade do documento. Para isto, acesse o portal minhaUFOP (<u>www.minha.ufop.br</u>) e, na aba <u>Administração</u>, acesse <u>Sistema Eletrônico de Informações - SEI</u>.

![](_page_49_Picture_8.jpeg)

 $\mathbf{\Omega}$ 

| Assunto                                    | Autor              | Revisão | Data      |
|--------------------------------------------|--------------------|---------|-----------|
| Tutorial de Procedimentos para Criação de  | Suelaine           | 4       | alteração |
| Processos                                  | Revisão Texto      |         | 21/08/17  |
| Modelo: Processo de Substituição de Função | <b>Ciro Mendes</b> |         |           |
|                                            | Livia Moreira      |         |           |
|                                            |                    |         |           |

![](_page_50_Picture_2.jpeg)

Clicando no *link* do sistema, o *login* será feito automaticamente. Na tela principal do SEI, há um menu de opções à esquerda e, no centro, tem-se a visão dos processos recebidos e gerados na unidade do usuário. Sendo assim, **verifique a unidade em que está trabalhando**, pois você pode ter acesso a mais de uma unidade. A unidade é exibida no canto superior direito da tela:

| UNIVERSIDADE FEDERAL DE OU | IRO PRETO |                           |                   |
|----------------------------|-----------|---------------------------|-------------------|
| sei!                       |           | Para saber+ Menu Pesquisa | PROAD 🚽 🚦 N 🌲 🥓 剩 |
|                            |           |                           |                   |

Selecione o processo que deseja analisar (ele aparecerá na coluna de processos **recebidos**, destacado em vermelho):

6)

| Assunto                                    | Autor         | Revisão | Data      |
|--------------------------------------------|---------------|---------|-----------|
| Tutorial de Procedimentos para Criação de  | Suelaine      | 4       | alteração |
| Processos                                  | Revisão Texto |         | 21/08/17  |
| Modelo: Processo de Substituição de Função | Ciro Mendes   |         |           |
|                                            | Livia Moreira |         |           |
|                                            |               |         |           |

| UNIVERSIDADE FEDERAL DE                                       | OURO PRETO                                        |                                              |
|---------------------------------------------------------------|---------------------------------------------------|----------------------------------------------|
| sei!                                                          | Para saber+ Menu Pesqui                           | isa 📃 🔢 🕅 🌲 🥓 🗐                              |
| Iniciar Processo<br>Retorno Programado<br>Pesquisa<br>Base de | Controle de Processos                             |                                              |
| Conhecimento<br>Textos Padrão<br>Modeleo Favoritos            | Ver processos atribuídos a mim Ver por marcadores | Visualização detalhada                       |
| Blocos de Assinatura                                          | 4 registros:                                      | 6 registros:                                 |
| Blocos de Reuniao<br>Blocos Internos                          | Recebidos                                         | Gerados                                      |
| Contatos<br>Processos<br>Sobrestados                          | 23109.001028/2017-16                              | 23109.000009/2017-64                         |
| Acompanhamento<br>Especial                                    | 23109.00001 72017-77 (05466189600)                | 23109.000020/2017-24                         |
| Marcadores<br>Pontos de Controle                              | 23109.00001 /2017-19                              | 23109.000019/2017-08<br>23109.000011/2017-33 |
| Estatísticas                                                  |                                                   | 23109.000010/2017-99                         |
| orapos -                                                      |                                                   |                                              |
|                                                               |                                                   |                                              |
|                                                               |                                                   |                                              |
|                                                               |                                                   |                                              |

#### B. Assinatura do documento;

Aberto o processo, clique no documento a ser assinado, no caso, a portaria de substituição:

![](_page_51_Picture_5.jpeg)

ተ

| Assunto                                    | Autor         | Revisão | Data      |
|--------------------------------------------|---------------|---------|-----------|
| Tutorial de Procedimentos para Criação de  | Suelaine      | 4       | alteração |
| Processos                                  | Revisão Texto |         | 21/08/17  |
| Modelo: Processo de Substituição de Função | Ciro Mendes   |         |           |
|                                            | Livia Moreira |         |           |
|                                            |               |         |           |

Para assinar, clique no ícone

(Assinar Documento).

![](_page_52_Picture_4.jpeg)

Na tela de assinatura, escolha o Cargo/Função, digite a senha e tecle ENTER.

| 🕽 🗐 🗐 SEI - Ass          | sinatura de Documento - Mozilla Firefox (Navegação privativa) |
|--------------------------|---------------------------------------------------------------|
| i) 🔏   seiteste.uf       | op.br/sei/controlador.php?acao=documento_assinar&acao_origem= |
| Assinatura               | a de Documento                                                |
| Órgão do Assinar<br>UFOP | nte:                                                          |
| <u>A</u> ssinante:       |                                                               |
| USUARIO TESTE            | 2 SEI                                                         |
|                          |                                                               |
| Cargo / <u>F</u> unção:  |                                                               |

റ

| Assunto                                    | Autor         | Revisão | Data      |
|--------------------------------------------|---------------|---------|-----------|
| Tutorial de Procedimentos para Criação de  | Suelaine      | 4       | alteração |
| Processos                                  | Revisão Texto |         | 21/08/17  |
| Modelo: Processo de Substituição de Função | Ciro Mendes   |         |           |
|                                            | Livia Moreira |         |           |
|                                            |               |         |           |

Feito isso, sugere-se enviar um e-mail para comunicar à secretaria do seu setor da assinatura da portaria, para que ela seja publicada no boletim administrativo e o processo de substituição possa prosseguir.

# C. Envio de e-mail para a secretaria do setor (Proad ou Reitoria), avisando da assinatura (sugestão).

Para enviar o e-mail, clique no número do processo à esquerda e, em seguida, no ícone

![](_page_53_Picture_5.jpeg)

(Enviar E-mail).

![](_page_53_Picture_7.jpeg)

![](_page_53_Picture_8.jpeg)

 $\mathbf{\uparrow}$ 

| Assunto                                    | Autor              | Revisão | Data      |
|--------------------------------------------|--------------------|---------|-----------|
| Tutorial de Procedimentos para Criação de  | Suelaine           | 4       | alteração |
| Processos                                  | Revisão Texto      |         | 21/08/17  |
| Modelo: Processo de Substituição de Função | <b>Ciro Mendes</b> |         |           |
|                                            | Livia Moreira      |         |           |
|                                            |                    |         |           |

Então,

- no campo <u>**De**</u>, insira o e-mail do setor;
- no campo **Para**, digite o e-mail da secretaria do seu setor;
- no campo <u>Assunto</u>, digite "Assinatura da portaria de substituição do servidor -NOME DO SERVIDOR";
- no campo <u>Mensagem</u>, redija a mensagem avisando da assinatura e coloque o número do processo;
- selecione <u>Enviar com cópia oculta</u>. clique em <u>Enviar</u>.

| SEI - Enviar Documento por Correio Eletrônico - Mozilla Firefox  <br>  seiteste.ufop.br/sei/controlador.php?acao=documento_enviar_email&aca | (Navegação privativa)<br>10_origem=arvore_visualizar&acao_re |
|----------------------------------------------------------------------------------------------------|--------------------------------------------------------------|
| Enviar Documento por Correio Eletrônico                                                                                                    | <u>E</u> nviar <u>C</u> ancelar                              |
| UFOP/E-mail PROAD <proad@ufop.br> Para:      secretaria@proad.ufop.br      Enviar com cópia oculta</proad@ufop.br>                          |                                                              |
| Assunto:<br>Assinatura portaria de substituição do servidor Servidor Teste<br>Mensagem:                                                     |                                                              |
| Está assinada a portaria de substituição do servidor Servidor Teste<br>Processo nº 23109.001028/2017-16                                     | <u> </u>                                                     |

Após receber o e-mail, a secretaria deverá publicar a portaria no boletim e encaminhar o processo para a ARC.

ഹ

| Núcleo de Tecnologia<br>da Informação                                                                           |                                                                    |                     |                                      |
|----------------------------------------------------------------------------------------------------|--------------------------------------------------------------------|---------------------|--------------------------------------|
| Assunto<br>Tutorial de Procedimentos para Criação de<br>Processos<br>Modelo: Processo de Substituição de Função | Autor<br>Suelaine<br>Revisão Texto<br>Ciro Mendes<br>Livia Moreira | Revisão<br><b>4</b> | Data<br>alteração<br><b>21/08/17</b> |

| Assunto                                    | Autor         | Revisão | Data      |
|--------------------------------------------|---------------|---------|-----------|
| Tutorial de Procedimentos para Criação de  | Suelaine      | 4       | alteração |
| Processos                                  | Revisão Texto |         | 21/08/17  |
| Modelo: Processo de Substituição de Função | Ciro Mendes   |         |           |
|                                            | Livia Moreira |         |           |
|                                            |               |         |           |

#### 6º Passo: Ações da APB (ÁREA DE PAGAMENTO E BENEFÍCIO):

- A. Análise do processo
- B. Declaração de ciência
- C. Inserção de dados no SIAPE
- D. Criação de despacho informando da finalização do processo
- E. Devolução do processo para o setor inicial

#### A. Análise do processo

Para acessar e analisar o processo, acesse o portal Minha UFOP (<u>www.minha.ufop.br</u>) e, na aba <u>Administração</u>, acesse <u>Sistema Eletrônico de Informações</u> - <u>SEI</u>.

![](_page_56_Picture_10.jpeg)

 $\mathbf{\Omega}$ 

| Assunto                                    | Autor         | Revisão | Data      |
|--------------------------------------------|---------------|---------|-----------|
| Tutorial de Procedimentos para Criação de  | Suelaine      | 4       | alteração |
| Processos                                  | Revisão Texto |         | 21/08/17  |
| Modelo: Processo de Substituição de Função | Ciro Mendes   |         |           |
|                                            | Livia Moreira |         |           |
|                                            |               |         |           |

![](_page_57_Picture_2.jpeg)

Clicando no *link* do sistema, o *login* será feito automaticamente. Na tela principal do SEI, há um menu de opções à esquerda e, no centro, tem-se a visão dos processos recebidos e gerados na unidade do usuário. Sendo assim, **verifique a unidade em que está trabalhando**, pois você pode ter acesso a mais de uma unidade. A unidade é exibida no canto superior direito da tela:

| UNIVERSIDADE FEDERAL DE OURO PRETO |                           |                 |
|------------------------------------|---------------------------|-----------------|
| seil                               | Para saber+ Menu Pesquisa | APB 🚽 🗄 🛚 🌲 🥓 🗐 |
| 1                                  |                           |                 |

Selecione o processo que deseja analisar:

| Assunto                                    | Autor         | Revisão | Data      |
|--------------------------------------------|---------------|---------|-----------|
| Tutorial de Procedimentos para Criação de  | Suelaine      | 4       | alteração |
| Processos                                  | Revisão Texto |         | 21/08/17  |
| Modelo: Processo de Substituição de Função | Ciro Mendes   |         |           |
|                                            | Livia Moreira |         |           |
|                                            |               |         |           |

| UNIVERSIDADE FEDERAL DE    | OURO PRETO                     |                          |                        |             |
|----------------------------|--------------------------------|--------------------------|------------------------|-------------|
| sei!                       | Pa                             | ıra saber+ Menu Pesquisa | APB 1                  | III 🛯 🌲 🥓 🗐 |
| Iniciar Processo           | Controle de Processo           | os                       |                        |             |
| Retorno Programado         |                                |                          |                        |             |
| Pesquisa                   | - 📑 🎫 🔍 🚮 🗎                    |                          |                        |             |
| Base de<br>Conhecimento    |                                |                          |                        |             |
| Textos Padrão              | Ver processos atribuídos a mim | Ver por marcadores       | Visualização detalhada |             |
| Modelos Favoritos          | -                              |                          |                        |             |
| Blocos de Assinatura       |                                |                          |                        |             |
| Blocos de Reunião          |                                |                          |                        |             |
| Blocos Internos            | ✓ Recebidos                    |                          | Gerados                |             |
| Contatos                   | 23109.001028/2017-1            | .6                       |                        |             |
| Processos<br>Sobrestados   |                                |                          |                        |             |
| Acompanhamento<br>Especial |                                |                          |                        |             |
| Marcadores                 |                                |                          |                        |             |
| Pontos de Controle         |                                |                          |                        |             |
| Estatísticas               |                                |                          |                        |             |
| Grupos I                   |                                |                          |                        |             |

Um processo no SEI é composto por um conjunto de documentos. Depois de aberto o processo, clique no documento a ser analisado.

![](_page_58_Picture_4.jpeg)

 $\mathbf{T}$ 

B. Declaração de ciência

| Assunto                                    | Autor         | Revisão | Data      |
|--------------------------------------------|---------------|---------|-----------|
| Tutorial de Procedimentos para Criação de  | Suelaine      | 4       | alteração |
| Processos                                  | Revisão Texto |         | 21/08/17  |
| Modelo: Processo de Substituição de Função | Ciro Mendes   |         |           |
|                                            | Livia Moreira |         |           |
|                                            |               |         |           |

Com o documento aberto, clique no botão 🎼 (dar ciência)

![](_page_59_Picture_3.jpeg)

#### C. Inserção de dados no SIAPE

Realize os procedimentos internos da APB relacionados ao SIAPE.

#### D. Criação de despacho informando da finalização do processo

Após resolver os procedimentos internos, a APB deve criar um despacho com resposta ao setor solicitante e enviá-lo por e-mail.

Para criar um despacho ao setor que iniciou o processo, clique no número do processo em

questão e, em seguida, clique no ícone 📋 (incluir documento).

| Assunto                                    | Autor         | Revisão | Data      |
|--------------------------------------------|---------------|---------|-----------|
| Tutorial de Procedimentos para Criação de  | Suelaine      | 4       | alteração |
| Processos                                  | Revisão Texto |         | 21/08/17  |
| Modelo: Processo de Substituição de Função | Ciro Mendes   |         |           |
|                                            | Livia Moreira |         |           |
|                                            |               |         |           |

| UNIVERSIDADE FEDERAL DE OURO PRETO                                                                                                    |                                                                                                    |                                                                                                    |
|----------------------------------------------------------------------------------------------------|----------------------------------------------------------------------------------------------------|----------------------------------------------------------------------------------------------------|
| sei                                                                                                    | Para saber+ Menu Pesquisa                                                                                                    | 🛛 🗛 🛃 📰 🔊 🜲 🥓 剩                                                                                                    |
| 23109.001028/2017-16       ✓ \$         Despacho Substituição 1 (       Despacho Substituição 1 (         E-mail       0000295         E-mail       0000296         Despacho Substituição 2 (       Despacho Substituição 2 (         Despacho Substituição 3 (       E-mail A tC 0000300         PORTARIA DE SUBSTITU       E-mail PROAD 0000302         E-mail PROAD 0000303       E-mail PROAD 0000303 | <ul> <li>Marcon Control of Control of Co</li></ul> | Image: Second second second |

![](_page_60_Picture_3.jpeg)

 $\mathbf{O}$ 

Na tela seguinte, escolha o Tipo de Documento "Despacho Substituição".

| Assunto                                    | Autor         | Revisão | Data      |
|--------------------------------------------|---------------|---------|-----------|
| Tutorial de Procedimentos para Criação de  | Suelaine      | 4       | alteração |
| Processos                                  | Revisão Texto |         | 21/08/17  |
| Modelo: Processo de Substituição de Função | Ciro Mendes   |         |           |
|                                            | Livia Moreira |         |           |
|                                            |               |         |           |

![](_page_61_Figure_2.jpeg)

Na tela seguinte,

- selecione o **<u>Texto Inicial</u>** "Nenhum";
- preencha o campo <u>Descrição</u> com "Despacho de substituição de função -Finalização"

 $\mathbf{\uparrow}$ 

• preencha o campo **Destinatário** com o setor solicitante da substituição.

| Assunto                                    | Autor         | Revisão | Data      |
|--------------------------------------------|---------------|---------|-----------|
| Tutorial de Procedimentos para Criação de  | Suelaine      | 4       | alteração |
| Processos                                  | Revisão Texto |         | 21/08/17  |
| Modelo: Processo de Substituição de Função | Ciro Mendes   |         |           |
|                                            | Livia Moreira |         |           |
|                                            |               |         |           |

| UNIVERSIDADE FEDERAL DE OURO PRETO                                                                                                    |                                                                   |                       |
|----------------------------------------------------------------------------------------------------|-------------------------------------------------------------------|-----------------------|
| sei!                                                                                                    | Para saber+ Menu Pesquisa                                         | 3 🗾 🎫 N 🜲 🥓 🗐         |
| 23109.001028/2017-16                                                                                                    | Gerar Documento                                                   | idos <u>V</u> oltar   |
| <ul> <li>Despacho Substituição 2 (</li> <li>Despacho Substituição 3 (</li> <li>E-mail ARC 0000300</li> <li>PORTARIA DE SUBSTITU</li> <li>E-mail PROAD 0000302</li> </ul> | Texto Inicial<br>Documento Modelo<br>Texto Padrão<br>Nenhum       |                       |
| Consultar Andamento                                                                                                    | Descriçao:<br>Despacho de substituição de função<br>Interessados: |                       |
|                                                                                                    | Unidade de Testes 1.1 (TESTE_1_1)<br>USUARIO TESTE 2 SEI (teste2) | ₽≧×<br>≜₹             |
|                                                                                                    | D <u>e</u> stinatários:                                           |                       |
|                                                                                                    | NUCLEO DE TECNOLOGIA DA INFORMACAO (NTI)                          | ► <i>₽</i> ≥ ×<br>† ₹ |

Na tela seguinte é possível visualizar um esboço do documento. Para incluir o texto do

![](_page_62_Picture_4.jpeg)

![](_page_62_Picture_5.jpeg)

Na área editável do memorando, edite o documento utilizando as opções da barra de ferramentas conforme necessário. Depois, clique em <u>Salvar</u> e feche a janela clicando no  $\underline{X}$ .

| Assunto                                    | Autor         | Revisão | Data      |
|--------------------------------------------|---------------|---------|-----------|
| Tutorial de Procedimentos para Criação de  | Suelaine      | 4       | alteração |
| Processos                                  | Revisão Texto |         | 21/08/17  |
| Modelo: Processo de Substituição de Função | Ciro Mendes   |         |           |
|                                            | Livia Moreira |         |           |
|                                            |               |         |           |

![](_page_63_Picture_2.jpeg)

Para garantir a veracidade, todo documento deve ser assinado antes do envio do processo. Após a assinatura, o documento só poderá ser atualizado se ainda não tiver sido visualizado por qualquer outro usuário.

Para assinar, o remetente deve clicar no ícone

(Assinar Documento).

| Assunto                                    | Autor         | Revisão | Data      |
|--------------------------------------------|---------------|---------|-----------|
| Tutorial de Procedimentos para Criação de  | Suelaine      | 4       | alteração |
| Processos                                  | Revisão Texto |         | 21/08/17  |
| Modelo: Processo de Substituição de Função | Ciro Mendes   |         |           |
|                                            | Livia Moreira |         |           |
|                                            |               |         |           |

![](_page_64_Picture_2.jpeg)

Uma tela para assinatura será aberta. Nessa tela, escolha o Cargo/Função, digite a senha e tecle ENTER.

| 😣 🖨 💿 SEI - Assinatu           | ıra de Documento - Mozilla Firefox (Navegação privativa)                |                |
|--------------------------------|-------------------------------------------------------------------------|----------------|
| (i) 🔏   seiteste.ufop.br/:     | /sei/controlador.php?acao=documento_assinar&acao_origem=arvore_visualiz | ar&id_procedin |
| Assinatura de                  | Documento                                                               |                |
| Órgão do Assinante:            |                                                                         |                |
| UFOP                           |                                                                         |                |
| Assinante:                     |                                                                         |                |
| USUARIO TESTE 8 SEI            |                                                                         |                |
| Cargo / Função:                |                                                                         |                |
| ASSISTENTE EM ADMI             | INISTRACAO                                                              | -              |
|                                |                                                                         |                |
| Senha                          | ou Certificado Digital 🕦                                                |                |
| Esta<br>conexão                |                                                                         |                |
| segura.<br>Dados de<br>Macesso |                                                                         |                |

Após finalizar e assinar o documento, sugere-se enviar um e-mail para informar ao setor.

 $\mathbf{O}$ 

(Enviar Email). Para isto, clique no ícone

| Assunto                                    | Autor         | Revisão | Data      |
|--------------------------------------------|---------------|---------|-----------|
| Tutorial de Procedimentos para Criação de  | Suelaine      | 4       | alteração |
| Processos                                  | Revisão Texto |         | 21/08/17  |
| Modelo: Processo de Substituição de Função | Ciro Mendes   |         |           |
|                                            | Livia Moreira |         |           |
|                                            |               |         |           |

![](_page_65_Picture_2.jpeg)

Então,

- no campo **De**, insira o e-mail da ARC;
- no campo Para, digite o e-mail do setor que solicitou a substituição;
- no campo Assunto, digite "Finalização do processo de substituição"
- role um pouco a tela para baixo e selecione o despacho, para que seja enviada uma cópia via e-mail.

 $\mathbf{T}$ 

• clique em enviar.

| Assunto                                    | Autor         | Revisão | Data      |
|--------------------------------------------|---------------|---------|-----------|
| Tutorial de Procedimentos para Criação de  | Suelaine      | 4       | alteração |
| Processos                                  | Revisão Texto |         | 21/08/17  |
| Modelo: Processo de Substituição de Função | Ciro Mendes   |         |           |
|                                            | Livia Moreira |         |           |
|                                            |               |         |           |

| Enviar Documento por Correio Eletrônico                 |                               |
|---------------------------------------------------------|-------------------------------|
|                                                         | <u>Enviar</u> <u>Cancelar</u> |
| le:                                                     |                               |
| UFOP/E-mail APB <adp@proad.ufop.br></adp@proad.ufop.br> | <u>-</u>                      |
| ara:                                                    |                               |
| × secretaria@nti.ufop.br                                | 0                             |
|                                                         |                               |
| Enviar com cópia oculta                                 |                               |
| ssunto:                                                 |                               |
| Inalização do processo de substituição                  |                               |
| iensayem.                                               |                               |
|                                                         | <u>_</u>                      |

#### E. Devolução do processo para o setor inicial

Para devolver o processo ao setor solicitante, selecione o processo e clique no ícone (Enviar Processo).

|                                                                                                    |                                                                                                    |         | and a set                                                                                                    |
|----------------------------------------------------------------------------------------------------|----------------------------------------------------------------------------------------------------|---------|----------------------------------------------------------------------------------------------------|
| 23109.001021/2017-96<br>Memorando de Cancelam<br>Despacho Férias 3 (00002<br>Consultar Andamento<br>Processo aberto nas unidade<br>ARC<br>NTI | <ul> <li>▲</li> <li>▲</li></ul> | R 📬 🐿 😋 | print 10, 20 The second second |

 $\mathbf{O}$ 

Na tela seguinte, escolha a unidade de origem do processo, selecione a opção <u>Enviar</u> <u>e-mail de notificação</u> e clique em <u>Enviar</u>.

| Assunto                                    | Autor         | Revisão | Data      |
|--------------------------------------------|---------------|---------|-----------|
| Tutorial de Procedimentos para Criação de  | Suelaine      | 4       | alteração |
| Processos                                  | Revisão Texto |         | 21/08/17  |
| Modelo: Processo de Substituição de Função | Ciro Mendes   |         |           |
|                                            | Livia Moreira |         |           |
|                                            |               |         |           |

| UNIVERSIDADE FEDERAL DE OURO PRETO                                                                                                    |                                                                                                    |                 |
|----------------------------------------------------------------------------------------------------|----------------------------------------------------------------------------------------------------|-----------------|
| seil                                                                                                    | Para saber+ Menu Pesquisa                                                                                                    | Apb 🚽 📰 🔊 🌲 🥓 剩 |
| 23109.001028/2017-16<br>Memorando de Substituição<br>Despacho Substituição 1 (<br>E-mail NTI 0000295<br>E-mail NTI 0000296<br>Despacho Substituição 2 (<br>Despacho Substituição 3 (<br>E-mail ARC 0000300 | Enviar Processo<br>Processos:<br>23109.001028/2017-16 - Pessoal: Substituição                                                                                                    | Enviar          |
| PORTARIA DE SUBSTITU E-mail PROAD 0000302 CE-mail PROAD 0000303 Despacho Substituição 1 ( E-mail APB 0000305 Consultar Andamento                                                                           | Unidades:       Most ar unidades por onde trami         NTI - NUCLEO DE TECNOLOGIA DA INFORMACAO         Manter processo aberto na unidade atual         Pemover anotação         Inviar e-mail de notificação         Retorno Programado         Data certa         Prazo em dias | tou             |

0